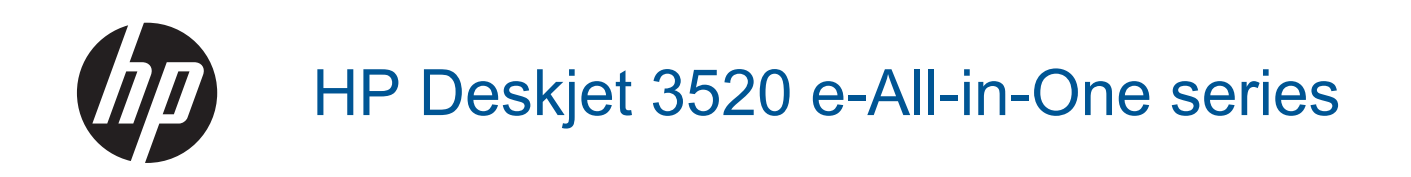

# Indhold

| 1  | Hvordan gør jeg?                                           | 3        |
|----|------------------------------------------------------------|----------|
| 2  | Lær din HP e-All-in-One at kende                           |          |
|    | Printerdele                                                | 5        |
|    | Kontrolpanelets funktioner.                                | 6        |
|    | Trådløse indstillinger                                     | 6        |
|    | Indikatorer                                                | 7        |
|    | Auto-sluk                                                  | 8        |
|    |                                                            |          |
| 3  | Udskriv                                                    |          |
|    | Udskrivning af fotos                                       | 9        |
|    | Udskrivning af dokumenter                                  | 10       |
|    | Udskriv Lynformularer                                      | 10       |
|    | Udskrivning af konvolutter                                 | 11       |
|    | Tip til udskrivning                                        | 11       |
|    |                                                            |          |
| 4  | ePrint overalt                                             |          |
|    | ePrint overalt                                             | 15       |
| 5  | Grundlæggende oplysninger om papir                         |          |
| •  | Anbefalede nanittvner til udskrivning                      | 17       |
|    | lægning af nanir                                           |          |
|    |                                                            | 10       |
| 6  | Kopiering og scanning                                      |          |
|    | Kopiering                                                  | 23       |
|    | Scanning til en computer.                                  | 24       |
|    | Tip til kopiering                                          |          |
|    | Tip til scanning.                                          |          |
|    | · · · · · · · · · · · · · · · · · · ·                      |          |
| 7  | Patronerne                                                 |          |
|    | Kontrol af det anslåede blækniveau                         | 29       |
|    | Bestilling af blæk                                         | 29       |
|    | Udskiftning af patronerne                                  | 30       |
|    | Oplysninger om patrongaranti                               | 32       |
| 0  | Tilelutning                                                |          |
| 0  | WiEi Drotoctod Satup (WDS - krower W/DS router)            | 22       |
|    | Wirl Flotected Setup (WFS - Klæver WFS-louter)             |          |
|    |                                                            |          |
|    | USB-torbindelse (IKKe netværkstorbindelse).                |          |
|    | Skille fra en USB-forbindelse til en tradiøs forbindelse   |          |
|    | I rådløs forbindelse til printeren uden en router          |          |
|    | Lislutte en ny printer                                     |          |
|    | Ændre netværksindstillinger                                | 35       |
|    | Tips til opsætning og brug af netværksprintere             | 36       |
|    | Avancerede printerstyringsværktøjer (til netværksprintere) | 36       |
| a  | l gening af problemer                                      |          |
| 3  | Eoshing af udekriftskvaliteten                             | 30       |
|    | Fiornalea of papirstop                                     |          |
|    | rjenieloe al papilolup<br>Kan ikko udekrivo                | 40       |
|    | National                                                   | 42<br>47 |
|    |                                                            |          |
|    |                                                            | 47       |
| 10 | Tekniske oplysninger                                       |          |
| -  | Bemærkning                                                 | 51       |
|    | Oplysninger om patronchips                                 | 51       |
|    | Specifikationer                                            |          |
|    |                                                            |          |

| Miljømæssigt produktovervågningsprogram | 54 |
|-----------------------------------------|----|
| Regulative bemærkninger                 |    |
| Indeks                                  | 63 |

# 1 Hvordan gør jeg?

Lær at bruge din HP e-All-in-One

- Printerdele
- Ilægning af papir
- Kopiering
- Udskiftning af patronerne
- Fjernelse af papirstop

# 2 Lær din HP e-All-in-One at kende

- Printerdele
- Kontrolpanelets funktioner
- Trådløse indstillinger
- Indikatorer
- <u>Auto-sluk</u>

# **Printerdele**

• HP e-All-in-One set forfra og oppefra

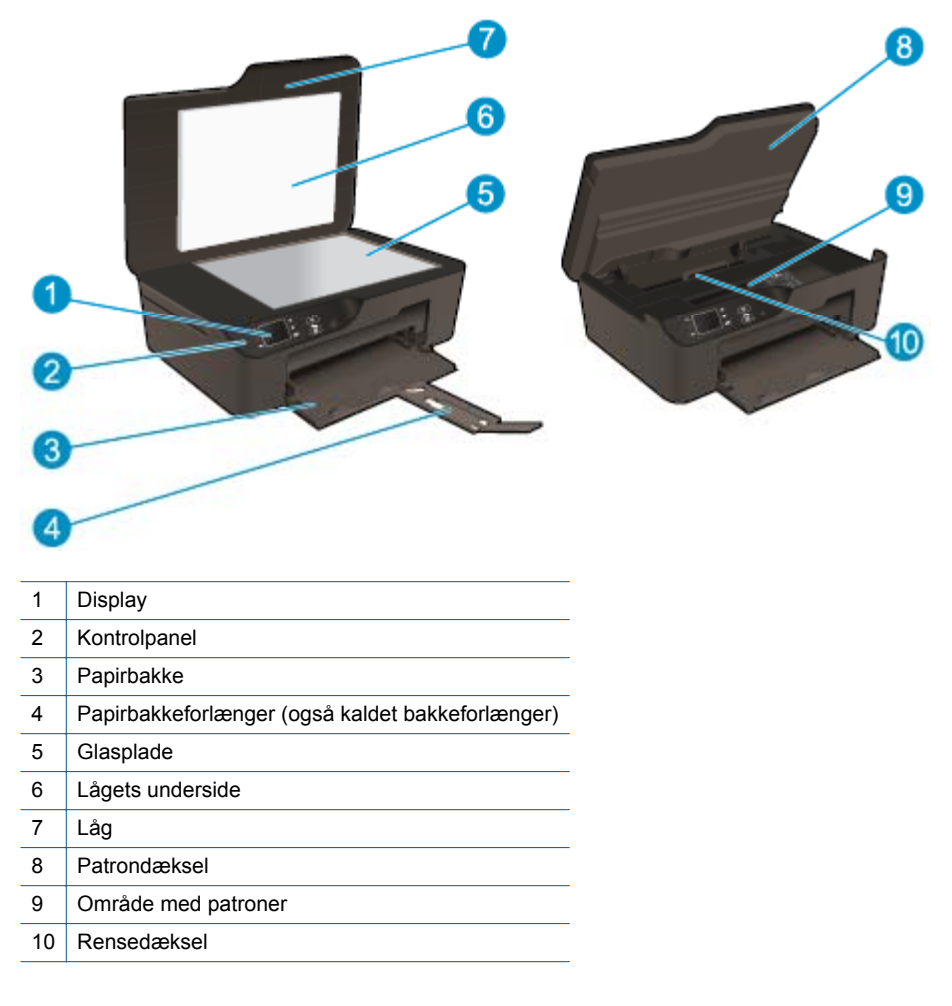

• HP e-All-in-One set bagfra

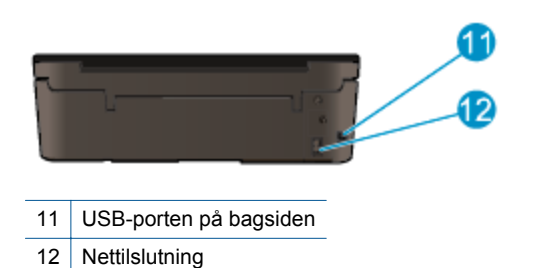

# Kontrolpanelets funktioner

Kontrolpanelets funktioner

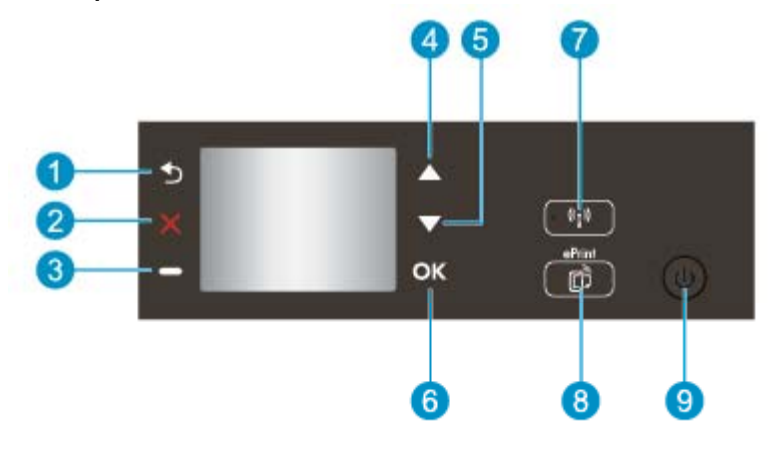

- 1 Forrige: Vender tilbage til forrige skærmbillede.
- 2 Annuller: Stopper den aktuelle handling, gendanner standardindstillinger.
- 3 Knappen Valg: En kontekstafhængig knap, som skifter afhængigt af skærmens indhold.
- 4 Knappen **Op**: Brug denne knap til at navigere i menuer og vælge antallet af kopier.
- 5 Knappen Ned: Brug denne knap til at navigere i menuer og vælge antallet af kopier.
- 6 **OK**: Bekræfter det aktuelle valg.
- 7 **Trådløst**-statusindikator og -knap: Blåt lys angiver, at der er trådløs forbindelse. Tryk på knappen for at få vist trådløs status samt menupunkter. Hold knappen nede, indtil indikatoren blinker, for at starte WPS-trykknapfunktionen (Wi-Fi Protected Setup).
- 8 Knappen **ePrint**: Når du trykker på knappen, vises **menuen Webtjenester**, hvor du kan se printerens e-mail-adresser og angive ePrint-indstillinger.
- 9 Knappen Til: Tænder eller slukker printeren.

# Trådløse indstillinger

Tryk på knappen Trådløst for at få vist trådløs status samt menupunkter.

- Hvis printeren har en aktiv forbindelse til et trådløst netværk, står der Tilsluttet på printerens display og printerens IP-adresse vises.
- Hvis trådløst er deaktiveret (den trådløse radio er slået fra), og det trådløse netværk ikke er tilgængeligt, står der Trådløs fra på displayet.
- Hvis trådløs er aktiveret (den trådløse radio er slået til), og der ikke er trådløs forbindelse, står der Tilslutter eller Ikke tilsluttet på displayet.

Du kan bruge printerdisplayet til at hente oplysninger om dit trådløse netværk, oprette en trådløs forbindelse mv.

| Hvordan gør jeg?                                                                                                    | Instruktioner                                                                                                    |
|----------------------------------------------------------------------------------------------------|----------------------------------------------------------------------------------------------------|
| Udskriv en netværkskonfigurationsside.<br>Netværkskonfigurationssiden viser netværksstatus, værtsnavn,<br>netværksnavn mv.                                                                    | <ol> <li>Tryk på knappen Trådløst for at åbne<br/>menuen Trådløse indstillinger.</li> <li>Vælg Udskriv rapport og derefter<br/>Konfigurationsside.</li> </ol>                                    |
| Udskriv testrapport for trådløst netværk.<br>Testrapporten for det trådløse netværk viser diagnosticeringsresultaterne<br>for det trådløse netværks status, signalstyrken, fundne netværk mv. | <ol> <li>Tryk på knappen Trådløst for at åbne<br/>menuen Trådløse indstillinger.</li> <li>Vælg Udskriv rapport, og vælg derefter<br/>Testrapport.</li> </ol>                                     |
| Gendan netværksindstillingerne til standardindstillingerne.                                                                                                    | <ol> <li>Tryk på knappen Trådløst for at åbne<br/>menuen Trådløse indstillinger.</li> <li>Vælg Gendan standardindstillingerne.</li> <li>Bekræft gendannelse af<br/>standardværdierne.</li> </ol> |
| Slå trådløst til eller fra.                                                                                                    | <ol> <li>Tryk på knappen Trådløst for at åbne<br/>menuen Trådløse indstillinger.</li> <li>Vælg Trådløs.</li> <li>Vælg Til eller Fra i menuen Trådløs til/fra.</li> </ol>                         |
| Opret en WPS-forbindelse (Wi-Fi Protected Setup).                                                                                                    | WiFi Protected Setup (WPS – kræver WPS-<br>router)                                                                                                    |

# Indikatorer

- Statusindikator for trådløs kommunikation
- <u>Afbryderindikator</u>

# Statusindikator for trådløs kommunikation

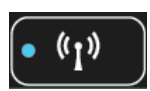

| Indikators adfærd | Løsning                                                                                                    |
|-------------------|----------------------------------------------------------------------------------------------------|
| Off               | Trådløst er slået fra. Tryk på knappen <b>Trådløst</b><br>for at få adgang til menuen Trådløs på printerens<br>display. Brug menuen Trådløs til at aktivere<br>trådløs udskrivning.       |
| Blinker langsomt  | Trådløst er aktiveret, men der er ikke forbindelse<br>til et netværk. Sørg for at printeren er inden for<br>rækkevidde af det trådløse signal, hvis ikke der<br>kan oprettes forbindelse. |
| Blinker hurtigt   | Der er opstået en fejl vedr. trådløs. Se<br>meddelelserne på printerens display.                                                                                                    |
| Til               | Der er oprettet trådløs forbindelse, og du kan udskrive.                                                                                                    |

# Afbryderindikator

| Indikators adfærd | Løsning                                                                                                    |
|-------------------|----------------------------------------------------------------------------------------------------|
| Off               | Printeren er slukket.                                                                                         |
| Pulserer          | Angiver, at enheden er i dvaletilstand. Enheden<br>går automatisk i dvale efter 5 minutter uden<br>aktivitet. |

| Indikators adfærd | Løsning                                                            |
|-------------------|--------------------------------------------------------------------|
| Blinker hurtigt   | Der er opstået en fejl. Se meddelelserne på<br>printerens display. |
| Blinker konstant  | Printeren udskriver eller kopierer.                                |
| Til               | Printeren er tændt og klar til at udskrive.                        |

# Auto-sluk

Som standard aktiveres Auto-sluk, når du tænder printeren. Når Auto-sluk er aktiveret, slukkes printeren efter 2 timer uden aktivitet, hvilket sparer strøm. Auto-sluk deaktiveres automatisk, når printeren opretter en trådløs netværksforbindelse eller Ethernet-forbindelse (hvis muligt). Du kan ændre indstillingen Auto-sluk via kontrolpanelet. Når du ændrer indstillingen, bevarer printeren den nye indstilling. **Auto-sluk slukker printeren helt, og den skal således tændes via afbryderen, når den skal bruges igen.** 

# Sådan ændres indstilling Auto-sluk

1. Når der på startskærmen på kontrolpanelet står Kopier, Scan og Lynformularer, skal du vælge Indstillinger.

Bemærk! Tryk på Forrige, hvis ikke startskærmen vises.

- 2. Vælg **Præferencer** i menuen **Indstillinger** på printerens display.
- 3. I menuen Præferencer skal du vælge Auto-sluk.
- 4. I menuen Auto-sluk skal du vælge Til eller Fra, og så trykke på Fortsæt for at bekræfte indstillingen.
- ☆ Tip! Hvis du udskriver via et trådløst netværk eller et Ethernet-netværk, bør Auto-sluk deaktiveres, så du ikke risikerer at miste udskriftsjobs. Selv når Auto-sluk er deaktiveret, går printeren i dvale efter 5 minutter uden aktivitet, hvilket sparer strøm.

# 3 Udskriv

Vælg et udskriftsjob for at fortsætte.

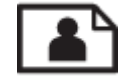

Udskrivning af fotos

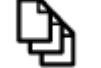

Udskrivning af dokumenter

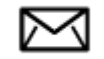

Udskrivning af konvolutter

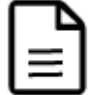

Udskriv Lynformularer

Der er flere oplysninger i Tip til udskrivning.

# **Udskrivning af fotos**

# Sådan udskrives et foto på fotopapir

- 1. Træk papirbakken ud.
- 2. Fjern alt papir fra papirbakken, og læg fotopapiret i med udskriftssiden nedad.
  - Bemærk! Hvis det anvendte fotopapir har perforerede faner, skal du lægge fotopapiret i, således at fanerne vender udad.

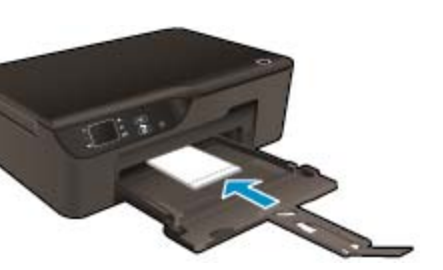

Der er flere oplysninger i llægning af papir.

- 3. Klik på Udskriv i menuen Filer i programmet.
- 4. Kontroller, at produktet er den valgte printer.
- Klik på den knap, der åbner dialogboksen Egenskaber.
   Afhængigt af programmet kan denne knap hedde Egenskaber, Indstillinger, Indstil printer, Printer eller Præferencer.
- 6. Vælg de ønskede indstillinger.
  - Vælg Stående eller Liggende retning på fanen Layout.
  - Vælg den relevante papirtype og udskriftskvalitet på rullelisten Papir under fanen Papir/kvalitet.

- Bemærk! Du får den bedste dpi-opløsning ved at gå til fanen Papir/kvalitet, vælge Fotopapir på rullelisten Medier og så vælge Bedst under Kvalitetsindstillinger. Klik derefter på Avanceret, og vælg Maks. dpi på rullelisten Outputkvalitet. Hvis du vil udskrive med Maks. dpi i gråtoner, skal du vælge Gråtoner i høj kvalitet på rullelisten Udskriv i gråtoner og derefter vælge Maks. dpi.
- 7. Klik på OK for at vende tilbage til dialogboksen Egenskaber.
- 8. Klik på OK, og klik derefter på Udskriv eller OK i dialogboksen Udskriv.
- Bemærk! Lad ikke ubrugt fotopapir ligge i papirbakken. Papiret kan krølle, hvilket kan resultere i en dårligere udskriftskvalitet. Fotopapir skal være glat, før der udskrives.

# **Udskrivning af dokumenter**

## Sådan udskriver du fra et program

- 1. Papirbakken skal være åben.
- 2. Kontroller, at der er papir i papirbakken.

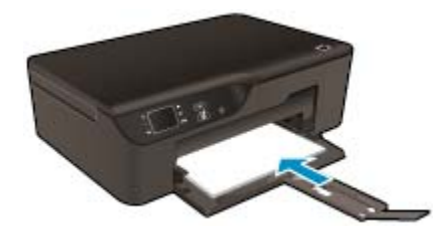

Der er flere oplysninger i <u>llægning af papir</u>.

- 3. Klik på knappen Udskriv i programmet.
- 4. Kontroller, at produktet er den valgte printer.
- Klik på den knap, der åbner dialogboksen Egenskaber.
   Afhængigt af programmet kan denne knap hedde Egenskaber, Indstillinger, Indstil printer, Printer eller Præferencer.
- 6. Vælg de ønskede indstillinger.
  - Vælg Stående eller Liggende retning på fanen Layout.
  - Vælg den relevante papirtype og udskriftskvalitet på rullelisten Papir under fanen Papir/kvalitet.
- 7. Klik på OK for at lukke dialogboksen Egenskaber.
- 8. Klik på Udskriv eller OK for at starte udskrivningen.
- Tip! Du kan udskrive dokumenter på begge sider af papiret. På fanen Layout skal du vælge Vend på lang kant eller Vend på kort kant i rullemenuen Udskriv på begge sider. Klik på OK for at udskrive. Når en af siderne i dokumentet er blevet udskrevet, bliver du bedt om at vente et par sekunder. Derefter føres papiret automatisk tilbage i printeren, så der kan udskrives på den anden side. Du behøver ikke komme papiret i manuelt eller foretage dig andet.
- Bemærk! Hvis de udskrevne dokumenter ikke står rigtigt inden for papirets marginer, skal du sikre dig, at du har valgt korrekt sprog og land. Vælg Indstillinger på printerens display, og vælg derefter Præferencer. Vælg sprog og område. De korrekte Sprog/lande-indstillinger sikrer, at printeren benytter de korrekte indstillinger for papirstørrelse.

# **Udskriv Lynformularer**

Brug Lynformularer til at udskrive lynformularer, kalendere og spil.

## Udskriv Lynformularer

- 1. Vælg Lynformularer på startskærmen på kontrolpanelet.
  - Tip! Hvis punktet Lynformularer ikke vises i menuen på printerens display, skal du trykke på knappen Forrige, indtil punktet Lynformularer vises.
- 2. Tryk på knapperne Op og Ned for at vælge Mine lynformularer, Ugentlig kalender eller Kontrolliste. Tryk derefter på OK.
- 3. Når du har valgt den fil, du vil udskrive, skal du angive antallet af kopier og så trykke på OK.

# Udskrivning af konvolutter

Du kan lægge en eller flere konvolutter i papirbakken på HP e-All-in-One. Brug ikke blanke eller prægede konvolutter eller konvolutter med hægter eller ruder.

Bemærk! Du kan finde yderligere oplysninger om, hvordan du formaterer teksten til udskrivning på konvolutter, i tekstbehandlingsprogrammets Hjælp. Du kan overveje at bruge en etiket til returadressen på konvolutter for at opnå de bedste resultater.

### Sådan udskrives på konvolutter

- 1. Træk papirbakken ud.
- 2. Læg konvolutterne i midten af bakken. Den side, der skal udskrives på, skal vende nedad. Flappen skal vende mod venstre.

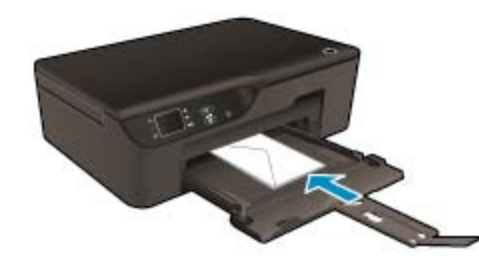

Der er flere oplysninger i llægning af papir.

- 3. Skub konvolutterne så langt ind i printeren som muligt.
- 4. Skub papirstyrene tæt ind mod konvolutterne.
- 5. Klik på Udskriv i menuen Filer i programmet.
- 6. Kontroller, at produktet er den valgte printer.
- Klik på den knap, der åbner dialogboksen Egenskaber.
   Afhængigt af programmet kan denne knap hedde Egenskaber, Indstillinger, Indstill printer, Printer eller Præferencer.
- 8. Vælg de ønskede indstillinger.
  - Vælg den relevante papirtype og udskriftskvalitet på rullelisten Papir under fanen Papir/kvalitet.
- 9. Klik på OK, og klik derefter på Udskriv eller OK i dialogboksen Udskriv.

# Tip til udskrivning

Der skal være nok blæk i patronerne, papiret skal ligge korrekt, og produktet skal have de korrekte indstillinger.

## Tip vedrørende blæk

- Brug originale HP-blækpatroner.
- Åbn ikke patronerne, og tag ikke hætten af, før du er klar til at installere dem. Når hætten sidder på, fordamper der ikke så meget blæk.
- Installer den gule, magenta, cyan og sorte patron i de korrekte holdere.
   Se <u>Udskiftning af patronerne</u> for at få flere oplysninger.

#### Kapitel 3

- Tjek det forventede blækniveau i patronerne, så du er sikker på, der er nok blæk.
   Se Kontrol af det anslåede blækniveau for at få flere oplysninger.
- Se Forbedring af udskriftskvaliteten for at få flere oplysninger.
- Hvis der kommer udtværet blæk bag på de sider, der udskrives, kan du bruge menuen **Værktøjer** til at rense printeren.
  - Når der på startskærmen står Kopier, Scan og Lynformularer, skal du vælge Indstillinger.
    - Bemærk! Tryk på Forrige, hvis ikke startskærmen vises.
  - Tryk på Værktøjer i menuen Indstillinger.
  - Rul gennem menuen Værktøjer, indtil du ser punktet Rens blækudtv., og tryk så på OK.
  - Følg vejledningen på skærmen.

## Tip til ilægning af papir

- Læg en hel stak papir i, ikke bare en enkelt side. Alt papiret i stakken skal have samme størrelse og være af samme type, da det ellers kan sætte sig fast.
- Læg papiret i, så den side, der skal udskrives på, vender nedad.
- Kontroller, at papir, der er lagt i papirbakken, ligger fladt uden bøjede eller iturevne kanter.
- Juster papirbreddestyrene i papirbakken, så det altid ligger tæt op ad papiret. Papirbreddestyret må ikke bøje papiret i papirbakken.
- Se <u>llægning af papir</u> for at få flere oplysninger.

## Tip til printerindstillinger

- Vælg den relevante papirtype og udskriftskvalitet under fanen Papir/kvalitet i rullemenuen Medier.
- Vælg den relevante størrelse på rullelisten Papirstørrelse under fanen Papir/kvalitet.
- Dobbeltklik på ikonet **HP Deskjet 3520-serien** på skrivebordet for at åbne Printersoftware. I Printersoftware skal du kikke på **Udskriv og scan** og derefter på **Angiv præferencer** for at få adgang til printerdriveren.
  - Bemærk! Du kan også få adgang til Printersoftware ved at klikke på Start > Alle programmer > HP > HP Deskjet 3520-serien > HP Deskjet 3520-serien
- Du kan udskrive dokumenter på begge sider af papiret.
  - På fanen Layout skal du vælge Vend på lang kant eller Vend på kort kant i rullemenuen Udskriv på begge sider.
  - Klik på **OK** for at udskrive.

Når en af siderne i dokumentet er blevet udskrevet, bliver du bedt om at vente et par sekunder. Derefter føres papiret automatisk tilbage i printeren, så der kan udskrives på den anden side. Du behøver ikke komme papiret i manuelt eller foretage dig andet.

# Bemærkning

- Originale HP-blækpatroner er udviklet og testet sammen med HP-printere og -papir, så du får det bedst mulige resultat hver gang.
  - Bemærk! HP kan ikke garantere hverken kvalitet eller driftssikkerhed i forbindelse med forbrugsvarer fra andre producenter. Service eller -reparation, som skyldes brug af forbrugsvarer fra andre producenter, er ikke omfattet af garantien.

Gå til følgende website, hvis du mener, du har købt originale HP-blækpatroner:

www.hp.com/go/anticounterfeit

- Advarsler og indikatorer vedrørende blækniveau er kun estimater.
  - Bemærk! Når du får en meddelelse om lavt blækniveau, bør du sørge for at skaffe en ny patron, så den ligger klar. Du behøver ikke udskifte patronerne, før kvaliteten ikke er tilfredsstillende.
- Softwareindstillinger valgt i printerdriveren gælder kun for udskrivning, og ikke for kopiering eller scanning.

- Du kan udskrive dokumenter på begge sider af papiret.
  - Bemærk! Klik på knappen Avanceret under fanen Papir/kvalitet eller Layout. Vælg Udskriv kun ulige sider i rullemenuen Sider der skal udskrives. Klik på OK for at udskrive. Tag dokumentet ud af udbakken, når de ulige sider er udskrevet. Læg papiret i papirbakken igen med den blanke side op ad. Gå tilbage til rullemenuen Sider der skal udskrives, og vælg Udskriv kun lige sider. Klik på OK for at udskrive.
- Udskrivning kun med sort blæk
  - Bemærk! Hvis du vil udskrive sort/hvide dokumenter kun med sort blæk, skal du klikke på knappen Avanceret. Vælg Kun sort blæk i rullemenuen Udskriv i gråtoner, og klik på knappen OK.

# Udskrivning med maksimum dpi

Brug tilstanden maks. dpi for at udskrive skarpe billeder i høj kvalitet på fotoapapir.

Se de tekniske specifikationer vedrørende udskrivningsopløsning for tilstanden maks. dpi.

Det tager længere tid at udskrive med Maksimal dpi end med de andre udskriftsindstillinger, og der kræves meget ledig plads på disken.

### Sådan udskriver du med Maksimum dpi

- 1. Kontroller, at der ligger fotopapir i papirbakken.
- 2. Klik på Udskriv i menuen Filer i programmet.
- 3. Kontroller, at produktet er den valgte printer.
- Klik på den knap, der åbner dialogboksen Egenskaber.
   Afhængigt af programmet kan denne knap hedde Egenskaber, Indstillinger, Indstil printer, Printer eller Præferencer.
- 5. Klik på fanen Papir/kvalitet.
- 6. Klik på Fotopapir på rullelisten Medier. Vælg derefter Bedst under Kvalitetsindstillinger.
  - Bemærk! Hvis der skal udskrives med maksimum dpi, skal du vælge Fotopapir, Bedste kvalitet på rullelisten Papir under fanen Papir/Kvalitet.
- 7. Klik på knappen Avanceret.
- 8. Vælg Maks. dpi i rullemenuen Udskriftskvalitet under Printeregenskaber.
- 9. Klik på OK for at lukke de avancerede indstillinger.
- 10. Bekræft Retning under fanen Layout, og klik på OK for at udskrive.

Kapitel 3

# 4 ePrint overalt

HP ePrint er en gratis tjeneste fra HP, som du kan bruge til at udskrive på din ePrint-kompatible printer hvor og når som helst. Du skal bare sende dokumenter og fotos til den e-mail-adresse, som printerens tildeles, når du har aktiveret Webtjenester. Der kræves hverken specielle drivere eller specialsoftware.

Når du har oprettet en konto i ePrintCenter (<u>www.eprintercenter.com</u>), kan du logge på for at se status for dine ePrint-job, administrere din ePrint-printerkø, styre, hvem der kan bruge printerens ePrint-e-mail-adresse til at udskrive, samt til at få hjælp til ePrint.

ePrint overalt

# ePrint overalt

Inden du kan bruge ePrint, skal du sørge for at:

- D Printeren er sluttet til et aktivt netværk med adgang til internettet.
- U Webtjenester er aktiveret. Hvis ikke, vil du blive bedt om at aktivere funktionen.

## Sådan udskrives et dokument vha. ePrint

- 1. Aktiver Webtjenester.
  - a. Tryk på knappen ePrint på printerens kontrolpanel.
  - b. Acceptér brugsbetingelserne, og følg anvisningerne på skærmen for at aktivere Webtjenester.
  - c. Udskriv ePrint-informationssiden, og følg anvisningerne på skærmen for at oprette en ePrint-konto.
- 2. Find printerens ePrint-e-mail-adresse.
  - Tryk på knappen ePrint på printerens kontrolpanel. Så vises printerens e-mail-adresse på displayet. Du kan også vælge Udskrivningsoplysninger for at udskrive e-mail-adressen eller registrerings-urladressen.
- 3. E-mail dit dokument til printeren for at udskrive det.
  - a. Opret en ny e-mail, og vedhæft det dokument, der skal udskrives.
  - b. Send e-mailen til printerens e-mail-adresse.
     Det vedhæftede dokument udskrives på printeren.
- Bemærk! 1 E-mailen udskrives, når den modtages. Som med alt anden e-mail er der ingen garanti for, om og hvornår den modtages. Du kan se status for udskrivningen i ePrintCenter (<u>www.eprintcenter.com</u>).

**Bemærk! 2** Dokumenter, som udskrives vha. ePrint, kan se anderledes ud end originalen, f.eks. i stil, format og tekstens layout. For dokumenter (f.eks. juridiske dokumenter), som kræver bedre udskrivningskvalitet, anbefales det, at du udskriver via programmet på din computer, hvor du har større kontrol over, hvordan udskriften kommer til at se ud.

Klik her for at gå online, og få flere oplysninger.

Kapitel 4

# 5 Grundlæggende oplysninger om papir

- Anbefalede papirtyper til udskrivning
- <u>Ilægning af papir</u>

# Anbefalede papirtyper til udskrivning

HP anbefaler, at der bruges HP-papir, som er specielt beregnet til den pågældende opgave, for at opnå den bedst mulige kvalitet.

I visse lande/områder er nogle af disse papirtyper muligvis ikke tilgængelige.

## ColorLok

 HP anbefaler almindeligt papir med ColorLok-symbolet til generel udskrivning og kopiering. Alt papir med ColorLok-symbolet er testet og opfylder høje standarder for driftsikkerhed og printkvalitet, giver dokumenter med skarpe, levende farver samt dyb sort, og tørrer endvidere hurtigere end almindeligt papir. Køb papir med ColorLok-symbolet i mange forskellige størrelser og tykkelser hos større papirproducenter.

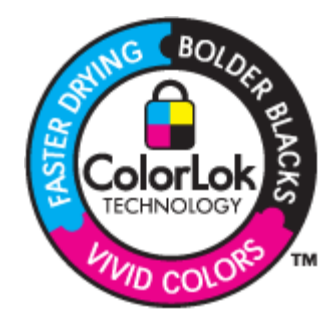

### HP Avanceret fotopapir

 Dette kraftige fotopapir har en hurtig tørretid, der gør papiret nemt at håndtere og forhindrer udtværing. Det er modstandsdygtigt over for vand, pletter, fingeraftryk og fugt. Dine udskrifter vil føles som og ligne fotos fra fotohandleren. Det fås i flere størrelser, herunder A4, 8,5 x 11 tommer, 10 x 15 cm (med eller uden faner) og 13 x 18 cm samt to overflader – blank eller satinmat. Det er syrefrit, så dokumenterne holder længere.

## HP Papir til daglig brug

 Udskriv farverige snapshot til en billig pris med papir, der er beregnet til generel fotoprint. Det er et økonomisk fotopapir, der tørrer hurtigt, så det er nemt at håndtere. Det giver tydelige, klare billeder, og kan bruges i alle blækprintere. Det fås med halvblank belægning i flere størrelser, herunder A4, 8,5 x 11 tommer og 10 x 15 cm (med eller uden faner). Papiret er endvidere syrefrit, så billederne holder længere.

#### HP Brochurepapir eller HP Superior inkjetpapir

 Disse to typer papir har blank eller mat belægning på begge sider, så der kan udskrives på begge sider af papiret. De er det oplagte valg til næsten-fotografiske reproduktioner og virksomhedsgrafik til rapportforsider, særlige præsentationer, brochurer, mailings og kalendere.

#### HP Premium præsentationspapir eller HP Professionelt papir

 Kraftigt dobbeltsidet mat papir, der er perfekt til præsentationer, tilbud, rapporter og nyhedsbreve. Det kraftige papir giver en imponerende høj kvalitet.

# HP Ekstra hvidt inkjetpapir

HP Ekstra hvidt inkjetpapir giver højkontrastfarver og skarp tekst. Papiret er uigennemsigtigt, og der kan såldes udskrives på begge sider, uden at udskriften er synlig gennem papiret. Denne papirtype er derfor det ideelle valg til nyhedsbreve, rapporter og løbesedler. Det benytter ColorLok-teknologi, som giver mindre udtværing, dybere sort og levende farver.

# **HP Printerpapir**

HP printpapir er multifunktionspapir i høj kvalitet. Det giver dokumenter, der ser ud og føles mere solide, end dokumenter der er udskrevet på almindeligt multifunktionspapir eller kopipapir. Det benytter ColorLokteknologi, som giver mindre udtværing, dybere sort og levende farver. Det er syrefrit, så dokumenterne holder længere.

# HP kontorpapir

 HP kontorpapir er multifunktionspapir i høj kvalitet. Det kan bruges til kopier, kladder, memoer og generelle opgaver i hverdagen. Det benytter ColorLok-teknologi, som giver mindre udtværing, dybere sort og levende farver. Det er syrefrit, så dokumenterne holder længere.

# HP Overføringspapir

 HP Overføringspapir (til farvede stoffer eller til lyse eller hvide stoffer) er ideelt til fremstilling af hjemmelavede t-shirts med dine egne digitalbilleder.

# HP Premium Inkjet-transparentfilm

• HP Premium Inkjet-transparenter gør dine præsentationer levende og endnu mere imponerende. Disse transparenter er nemme at bruge og håndtere, og de tørrer hurtigt, så risikoen for udtværing mindskes.

# **HP Photo Value Pack**

 HP Photo Value Packs er praktiske pakker med originale HP-patroner og HP Avanceret fotopapir, så du sparer tid og får lige det, du skal bruge til at udskrive professionelle fotos til en lav pris på din HP e-All-in-One. Original HP-blæk og HP Avanceret fotopapir er fremstillet til at arbejde sammen, så du får langtidsholdbare fotos med levende farver. Perfekt til udskrivning af feriebilleder eller billeder, der skal deles med andre.

# llægning af papir

Vælg en papirstørrelse for at fortsætte.

# llæg papir i fuld størrelse

- a. Sænk papirbakken.
  - Sænk papirbakken, og træk bakkeforlængeren ud.

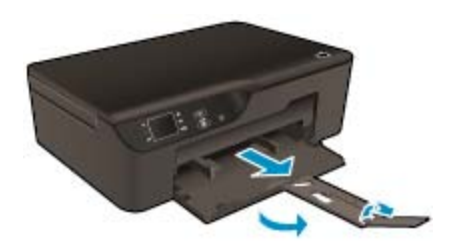

- **b**. Skub papirbreddestyrene ud.
  - Skub papirbreddestyrene ud.

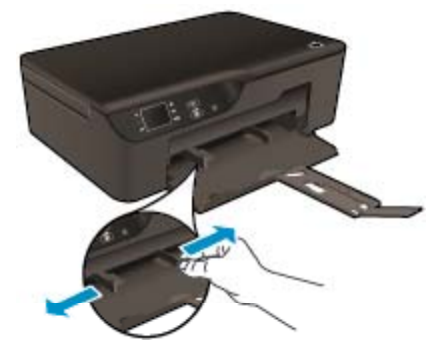

- c. Læg papir i printeren.
  - Læg papirstakken i papirbakken med den korte side fremad og udskriftssiden nedad.

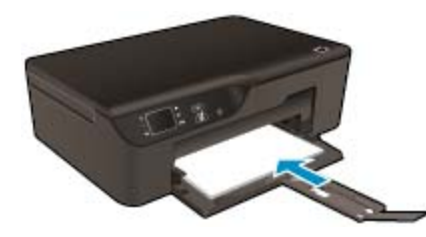

- Skub papirstakken frem, indtil den ikke kan komme længere.
- □ Juster papirstyrene, så de ligger tæt op at stakken.

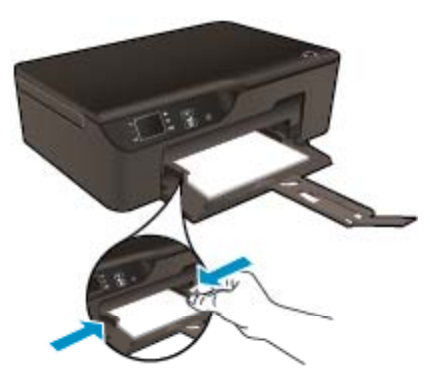

# llæg små medier

- a. Åbn papirbakken.
  - Abn papirbakken, og træk bakkeforlængeren ud.

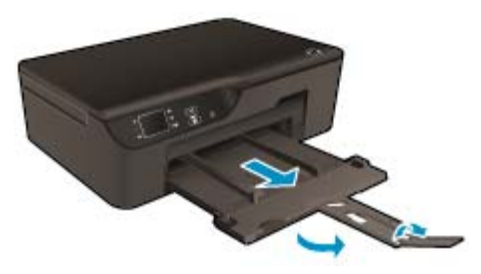

- **b**. Skub papirbreddestyrene ud.
  - □ Skub papirbreddestyrene ud.

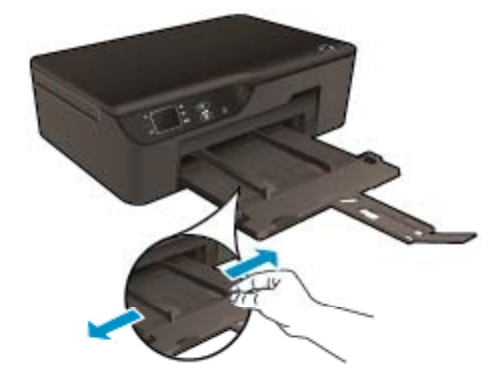

- c. Læg papir i printeren.
  - Læg stakken med fotopapir i med den korte side fremad og udskriftssiden nedad.

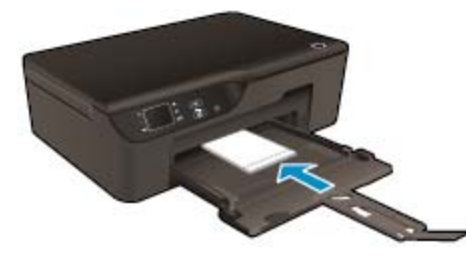

- Skub papirstakken fremad, indtil den ikke kan komme længere.
  - Bemærk! Hvis det anvendte fotopapir har perforerede faner, skal du lægge fotopapiret i, således at fanerne vender udad.
- Juster papirstyrene, så de ligger tæt op at stakken.
- Skub papirbakken ind.

# llægning af konvolutter

- a. Sænk papirbakken.
  - Sænk udskriftsbakken, og træk bakkeforlængeren ud.

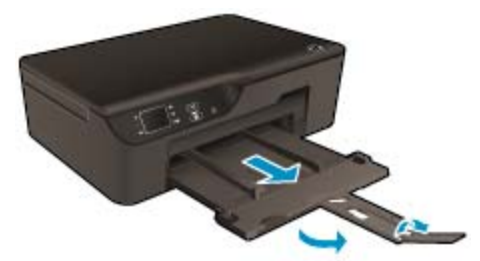

- **b**. Skub papirbreddestyrene ud.
  - Skub papirbreddestyret ud.

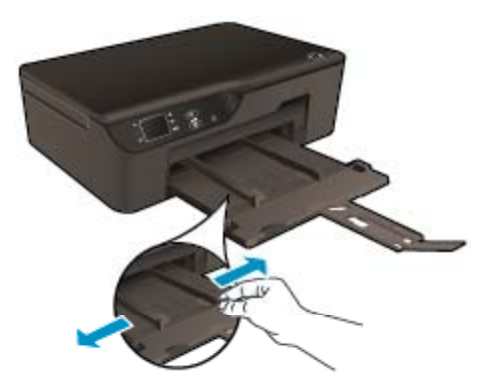

- Given Fjern alt papir fra hovedbakken.
- c. Ilæg konvolutter.
  - □ Læg en eller flere konvolutter midt i papirbakken. Den side, der skal udskrives på, skal vende nedad. Flappen skal vende mod venstre og opad.

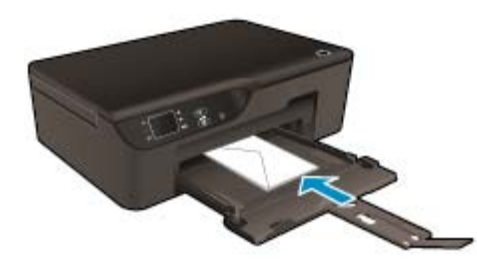

- Skub konvolutstakken ned, indtil den ikke kan komme længere.
- Skub papirbreddestyret til højre op ad stakken med konvolutter, indtil det ikke kan komme længere.

Kapitel 5

# 6 Kopiering og scanning

- Kopiering
- Scanning til en computer
- <u>Tip til kopiering</u>
- <u>Tip til scanning</u>

# Kopiering

Via kopieringsmenuen på printerens display kan du nemt vælge antal kopier samt farve eller sort/hvid ved kopiering på almindeligt papir. Du kan også nemt foretage avancerede indstillinger som f.eks. ændring af papirtype og -størrelse, justering af kopiens lysstyrke og ændring af kopiens størrelse. Klik på en kopitype for at fortsætte.

# Nem kopiering

- a. Læg papir i printeren.
  - Læg papir i fuld størrelse i papirbakken.

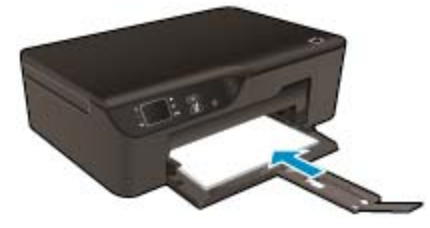

- b. Læg originalen i.
  - Løft låget på produktet.

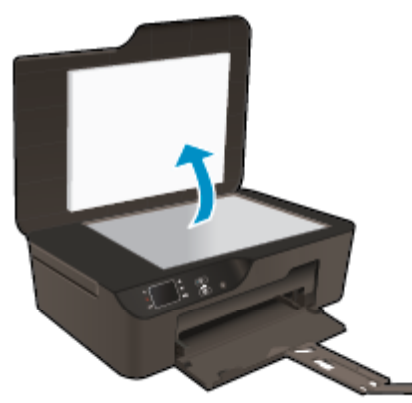

Læg originalen med udskriftssiden nedad i forreste højre hjørne af glasset.

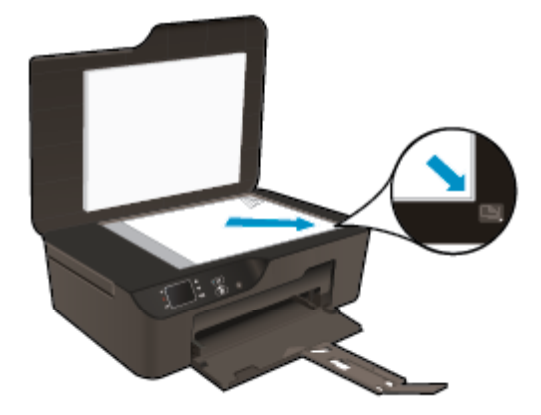

- Luk låget.
- c. Vælg Kopiering på printerens display for at få adgang til kopieringsmenuen.
  - Hvis Kopiering ikke vises på printerens display, skal du trykke på knappen Forrige, indtil Kopiering vises.
  - □ I menuen **Kopier** skal du vælge **Kopier** for at øge eller sænke antallet af kopier. Tryk derefter på **OK** for at bekræfte valget.
  - □ Vælg **Start sort kopi** eller **Start farvekopi** for at kopiere på almindeligt papir i A4- eller 8,5" x 11"-format.

## Flere kopieringsfunktioner

- ▲ I menuen Kopier skal du trykke på knapperne Op og Ned for at vælge mellem indstillingerne.
  - **Papirstørrelse**: Angiver papirstørrelse og papirtype. En indstilling med almindeligt papir udskrives i normal kvalitet. En indstilling med fotopapir udskrives i bedste kvalitet for fotopapir.
  - □ Tilpas: Faktisk størrelse tager en kopi, der har samme størrelse som originalen, men marginerne på det kopierede billede kan være skåret af. Tilpas til papir tager en kopi, der er centreret på siden med en hvid ramme rundt i kanten Det tilpassede billede er enten forstørret eller formindsket, så det passer til det valgte papir. Brugerdef.str. gør det muligt at øge billedets størrelse ved at vælge værdier højere end 100% eller reducere størrelsen ved at vælge værdier mindre end 100%.
  - Lysere/mørkere: Justerer kopiindstillingerne, så kopierne bliver lysere eller mørkere.
- Bemærk! Efter 2 minutter uden aktivitet vender kopiindstillingerne automatisk tilbage til standardindstillingerne for almindeligt A4- eller 8,5 x 11 tommer-papir (afhængig af området).

# Scanning til en computer

Du kan starte en scanning fra printerens kontrolpanel eller fra computeren. Scan fra kontrolpanelet, hvis du hurtigt skal scanne en enkelt side til en billedfil. Scan fra computeren, hvis du skal scanne flere sider til én fil, definere filformatet for scanningen eller foretage justeringer af det scannede billede.

# Forberede scanningen

- Sådan forberedes scanningen:
  - a. Læg originalen i.
    - Løft låget på produktet.

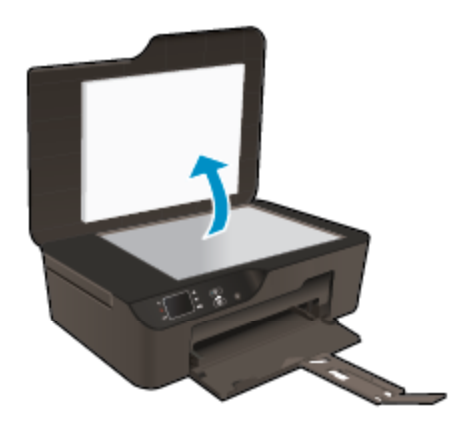

Læg originalen med udskriftssiden nedad i forreste højre hjørne af glasset.

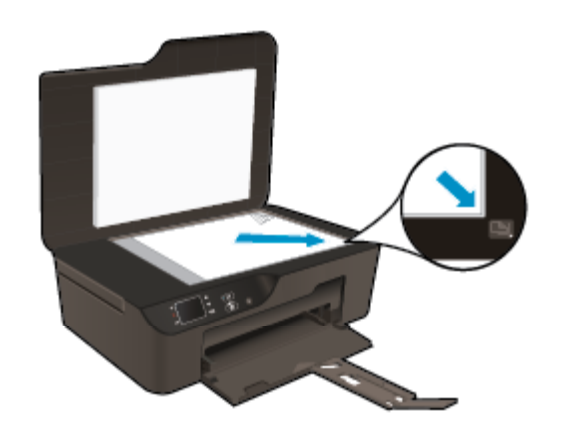

Luk låget.

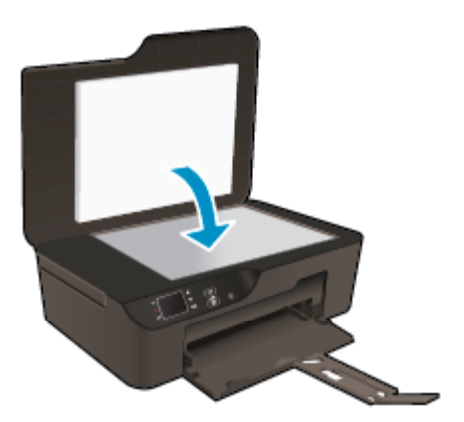

**b**. Start scanningen.

# Scanne fra printerens kontrolpanel

- 1. Vælg Scan i menuen på printerens display. Hvis ikke Scan vises på printerens display, skal du trykke på Tilbage-knappen, indtil du kan se punktet.
- 2. Vælg Scan til computer.
- 3. Vælg den computer, der skal scannes til, på printerens display.

Hvis ikke din computer vises på printerens display, skal du sikre dig, at computeren er tilsluttet trådløst eller via et USB-kabel.

Hvis du har en trådløs forbindelse, og du har tjekket, at forbindelsen fungerer, skal du aktivere trådløs scanning i softwaren.

- a. Dobbeltklik på ikonet HP Deskjet 3520-serien på skrivebordet for at åbne Printersoftware.
  - Bemærk! Du kan også få adgang til Printersoftware ved at klikke på Start > Alle programmer > HP > HP Deskjet 3520-serien > HP Deskjet 3520-serien
- b. Klik på ikonet Udskriv og scan.
- c. Klik på Administrer Scan til computer.
- Bemærk! Du kan vælge, at punktet Scan til computer altid skal være aktivt. Hvis denne funktion altid er aktiv, kan du vælge punktet Scan på printerens display og scanne til de trådløst tilsluttede computere, der er i brug. Hvis funktionen ikke altid er aktiv, skal du først aktivere indstillingen Scan til computer i Printersoftware, før du scanner. Dette har kun indflydelse på scanninger via printerens kontrolpanel. Uanset om Scan til computer er aktiv eller ej, kan du altid scanne fra computeren.
- 4. Find det scannede billede på computeren. Når det scannede er gemt, åbnes et Windows Stifinder-vindue med det bibliotek, hvor scanningen blev gemt.

## Scanning fra en computer

- 1. Åbn programmet HP Scan. Klik på Start > Alle programmer > HP > HP Deskjet 3520-serien > HP Deskjet 3520-serien > HP Scan.
- 2. Vælg den ønskede scanningstype i genvejsmenuen, og klik på Scan.

Bemærk! Hvis Vis scanning er valgt, kan du justere det scannede billede i eksempelskærmbilledet.

- 3. Vælg **Gem**, hvis programmet skal forblive åbent, så du kan scanne igen, eller vælg **Udført** for at afslutte programmet.
- 4. Når det scannede er gemt, åbnes et Windows Stifinder-vindue med det bibliotek, hvor scanningen blev gemt.
- Bemærk! Kun et begrænset antal computere kan benytte scanningsfunktionen samtidigt. Åbn menuen Scan fra printerens startskærm, så kan du se de computere, der kan scannes fra.

# **Tip til kopiering**

• Læg originalen med udskriftssiden nedad i forreste højre hjørne af glasset.

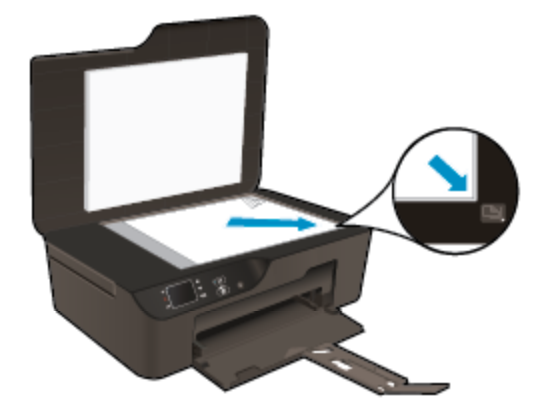

- Vælg Kopier på printerdisplayet, og vælg derefter Lysere/mørkere, hvis du vil øge eller sænke udskriftens kontrast.
- Vælg Kopier på printerens display for at vælge udskriftens papirstørrelse og -type. Vælg Papirstørrelse i menuen Kopier for at vælge almindeligt papir eller fotopapir samt størrelse på fotopapiret.
- · Vælg Kopier på printerens display, og vælg Tilpas for at tilpasse billedets størrelse.

🍧 Klik her for at gå online, og få flere oplysninger.

# **Tip til scanning**

Læg originalen med udskriftssiden nedad i forreste højre hjørne af glasset.

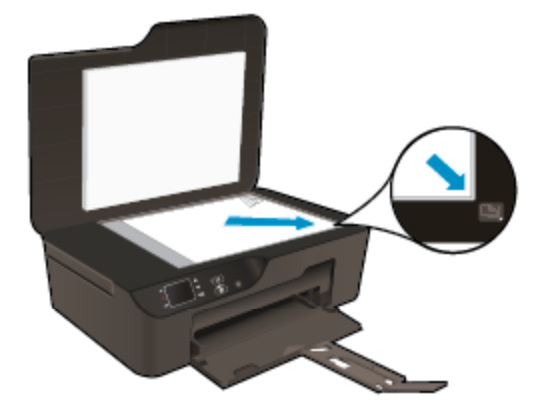

- Rens glaspladen, og kontroller, at der ikke sidder fremmedlegemer fast på den.
- Hvis du har en trådløs forbindelse, og du har tjekket, at forbindelsen fungerer, skal du aktivere trådløs scanning i softwaren, hvis du skal kunne scanne via printerens display. Åbn printersoftwaren, vælg Udskriv og scan og derefter Administrer Scan til computer.
- Når du har valgt **Scan** på printerens display, skal du vælge den computer, der skal scannes til på listen over printere på printerens display.
- Hvis du har en trådløst forbindelse mellem printeren og computeren, og du ønsker hurtigt at kunne scanne til din tilsluttede computer, skal **Scan til computer** altid være aktiv.
- Hvis du vil scanne et dokument med flere sider til en enkelt fil i stedet for flere filer, skal du starte scanningen via Printersoftware, og ikke vælge **Scan** på kontrolpanelet.

Klik her for at gå online, og få flere oplysninger.

# 7 Patronerne

- Kontrol af det anslåede blækniveau
- Bestilling af blæk
- Udskiftning af patronerne
- Oplysninger om patrongaranti

# Kontrol af det anslåede blækniveau

Det er nemt at kontrollere blækniveauet for at se, hvornår du skal udskifte en patron. Blækniveauet viser den mængde blæk, der anslås at være tilbage i patronerne.

# Sådan kontrollerer du blækniveauerne fra kontrolpanelet

- Når der på startskærmen på kontrolpanelet står Kopier, Scan og Lynformularer, skal du vælge Blækniveau. Herefter vises printerens aktuelle blækniveauer.
  - Bemærk! Tryk på Forrige, hvis ikke startskærmen vises.

## Sådan kontrolleres blækniveauerne fra Printersoftware

- 1. Dobbeltklik på ikonet HP Deskjet 3520-serien på skrivebordet for at åbne Printersoftware.
  - Bemærk! Du kan også få adgang til Printersoftware ved at klikke på Start > Alle programmer > HP > HP Deskjet 3520-serien > HP Deskjet 3520-serien
- 2. Klik på Anslåede blækniveauer i .Printersoftware

Bemærk! 1 Hvis du har installeret en efterfyldt eller ændret blækpatron, eller hvis blækpatronen har været brugt i en anden printer, vil blækniveauindikatoren være unøjagtig, eller måske vises den slet ikke.

**Bemærk! 2** Advarsler og indikatorer vedrørende blækniveau er kun estimater. Når du får en meddelelse om lavt blækniveau, bør du sørge for at skaffe en ny patron, så den ligger klar. Du behøver ikke udskifte patronerne, før udskriftskvaliteten bliver uacceptabel.

**Bemærk! 3** Blæk fra patronerne bruges i printprocessen i flere sammenhænge, herunder i forbindelse med opstartsprocessen, som forbereder enheden og patronerne til udskrivning og ved servicering af skrivehoveder, som holder printdyserne rene, så blækket kan flyde frit. Der vil endvidere altid være lidt blæk tilbage i patronen, når den er brugt. Der er flere oplysninger i <u>www.hp.com/go/inkusage</u>.

# **Bestilling af blæk**

Find det korrekte blækpatronnummer, før du bestiller patroner.

## Finde patronnummeret på printeren

A Patronnummeret står inden i printerdækslet.

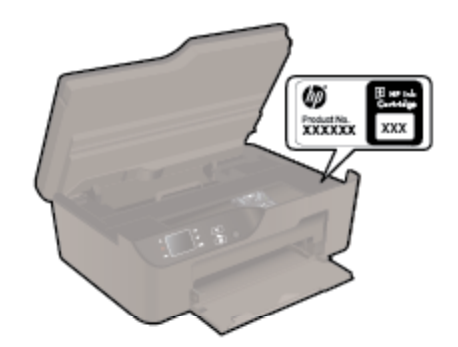

## Find patronnummeret i Printersoftware

- 1. Dobbeltklik på ikonet HP Deskjet 3520-serien på skrivebordet for at åbne Printersoftware.
  - Bemærk! Du kan også få adgang til Printersoftware ved at klikke på Start > Alle programmer > HP > HP Deskjet 3520-serien > HP Deskjet 3520-serien
- I Printersoftware skal du klikke på Køb og derefter på Køb forbrugsvarer online. Det korrekte patronnummer vises automatisk, når du bruger dette link.

Du kan bestille originale HP-forbrugsvarer til HP e-All-in-One på <u>www.hp.com/buy/supplies</u>. Vælg dit lande/ område, hvis du bliver bedt om det, følg vejledningen for at vælge det ønskede produkt, og klik derefter på et link til shopping på siden.

Bemærk! Det er ikke muligt benytte onlinebestilling af patroner i alle lande/område. I de lande hvor mange ikke kan benytte onlinebestilling, kan man stadig få vist oplysninger om forbrugsvarerne og udskrive en liste, man kan tage med til sin HP-forhandler.

### **Relaterede emner**

Valg af de korrekte patroner

# Valg af de korrekte patroner

HP anbefaler, at du anvender originale HP blækpatroner. Originale HP-blækpatroner er udviklet og testet sammen med HP-printere, så du får det bedste resultat hver gang.

#### **Relaterede emner**

Bestilling af blæk

# Udskiftning af patronerne

#### Sådan udskiftes patronerne

- 1. Kontroller, at produktet er tændt.
- 2. Tag patronen ud.
  - a. Åbn dækslet til blækpatronerne.

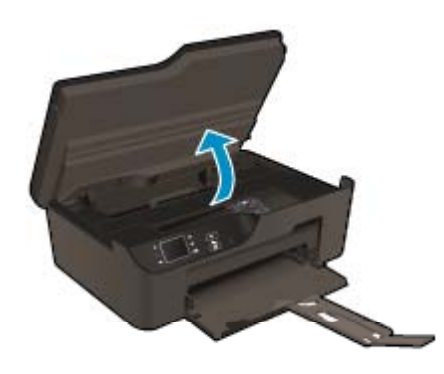

Vent, indtil patronholderen flyttes ud til højre i produktet.

b. Tryk på tappen på patronen, og tag den ud af holderen.

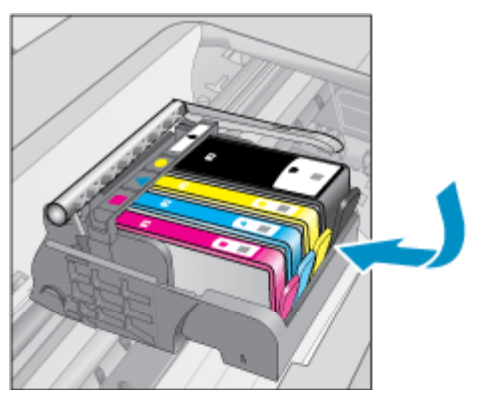

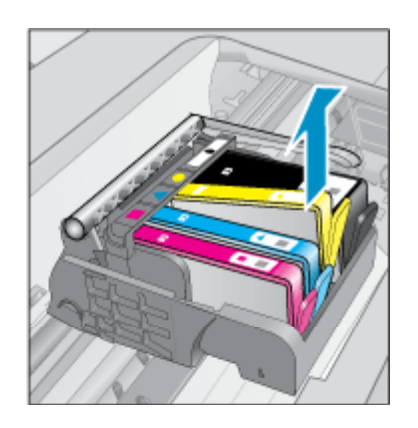

- 3. Sæt den nye patron i.
  - a. Tag patronen ud af emballagen.

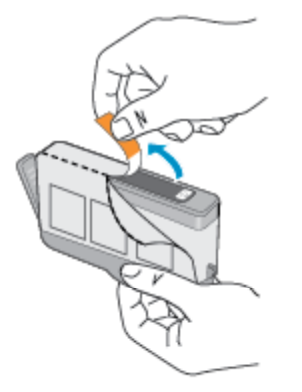

**b**. Dej den orange hætte rundt, så den brækker af. Der skal muligvis drejes godt til for at få hætten af.

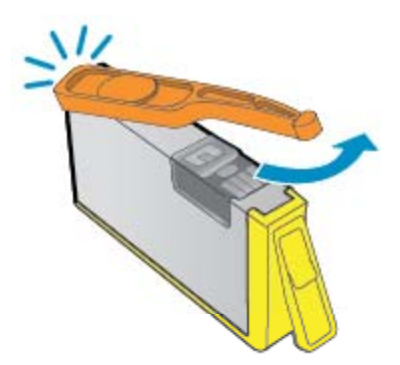

c. Sæt patronen i den holder, der har samme farve ikon som patronen. Skub den ind, til der høres et klik.

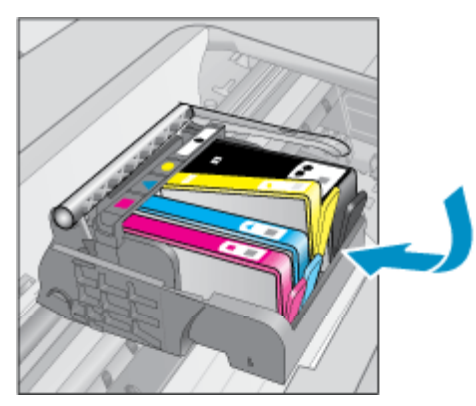

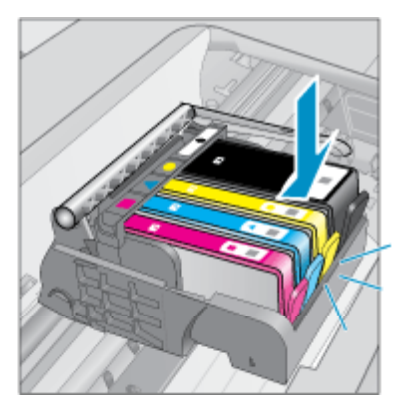

d. Luk patrondækslet.

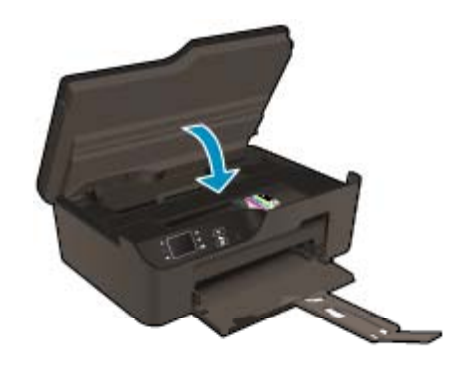

# **Oplysninger om patrongaranti**

Garantien for HP-blækpatroner gælder, når produktet bruges i den HP-printenhed, de er fremstillet til. Denne garanti dækker ikke HP's blækprodukter, der er blevet efterfyldt, omarbejdet, nyistandsat, anvendt forkert eller manipuleret med.

I garantiperioden er produktet dækket, så længe HP-blækpatronen ikke er tom, og garantiperiodens slutdato ikke er overskredet. Slutdatoen, i formatet år/måned, findes på produktet som angivet:

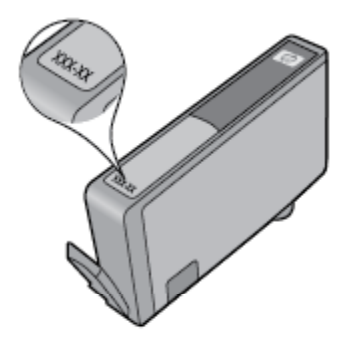

Der findes en kopi af HP's begrænsede garantierklæring for printeren i den trykte dokumentation, der fulgte med enheden.

## Tilslutning 33

**Filslutning** 

# 8 Tilslutning

- WiFi Protected Setup (WPS kræver WPS-router)
- Traditionel trådløs forbindelse (kræver router)
- USB-forbindelse (ikke netværksforbindelse)
- Skifte fra en USB-forbindelse til en trådløs forbindelse
- <u>Trådløs forbindelse til printeren uden en router</u>
- <u>Tilslutte en ny printer</u>
- <u>Ændre netværksindstillinger</u>
- <u>Tips til opsætning og brug af netværksprintere</u>
- <u>Avancerede printerstyringsværktøjer (til netværksprintere)</u>

# WiFi Protected Setup (WPS – kræver WPS-router)

For at tilslutte HP e-All-in-One til et trådløst netværk med WiFi Protected Setup (WPS), skal du bruge følgende:

Et trådløst 802.11b/g/n-netværk med en WPS-aktiveret, trådløs router eller et adgangspunkt.

Bemærk! HP e-All-in-One understøtter kun 2,4 GHz-forbindelser.

- En stationær eller bærbar computer, der understøtter trådløst netværk eller er udstyret med et netværkskort. Computeren skal være tilsluttet det trådløse netværk, hvor du vil installere HP e-All-in-One.
- Bemærk! Hvis du har en WPS-router (Wi-Fi Protected Setup) med en WPS-trykknap, skal du benytte trykknapmetoden. Hvis du er i tvivl, om din router har en trykknap, skal du følge vejledningen i Menuen Trådløse indstillinger.

# Trykknapmetoden

- 1. Tryk på WPS-knappen (WiFi Protected Setup) på routeren.
- 2. Tryk på og hold knappen **Trådløst** på printeren nede, indtil indikatoren for trådløst begynder at blinke. Tryk på knappen, og hold den nede i 3 sekunder for at starte WPS-trykknapmetoden.
- Bemærk! Inden for cirka 2 minutter skal der trykkes på den tilhørende knap på netværksenheden.

# Menuen Trådløse indstillinger

- 1. Tryk på knappen **Trådløst** på printeren for at åbne menuen Trådløs. Hvis printeren er ved at udskrive, er i fejltilstand eller er ved at udføre en kritisk opgave, skal du vente, indtil opgaven er færdig, eller fejlen løst, før du trykker på knappen **Trådløst**.
- 2. Vælg **Indstillinger** på printerens display.
- 3. Vælg Wi-Fi Protected Setup på printerens display.
- 4. Hvis du har en WPS-router (Wi-Fi Protected Setup) med en WPS-trykknap, skal du vælge Opsætning af trykknap og følge vejledningen på skærmen. Hvis routeren ikke har en trykknap, eller du er i tvivl om den har en sådan, skal du vælge Opsætning af PIN-kode og følge vejledningen på skærmen.
- Bemærk! Du skal trykke på knappen på netværksenheden eller angive routerens PIN-kode inden for 2 minutter for at åbne routerens konfigurationsside.

# Traditionel trådløs forbindelse (kræver router)

Hvis du vil slutte HP e-All-in-One til et integreret trådløst LAN 802.11-netværk, skal du bruge følgende:

Et trådløst 802.11b/g/n-netværk med en trådløs router eller et adgangspunkt.

Bemærk! HP e-All-in-One understøtter kun 2,4 GHz-forbindelser.

- En stationær eller bærbar computer, der understøtter trådløst netværk eller er udstyret med et netværkskort. Computeren skal være tilsluttet det trådløse netværk, hvor du vil installere HP e-All-in-One.
- Netværksnavn (SSID).
- U WEP-nøgle eller WPA-adgangskode (om nødvendig).

### Sådan tilsluttes enheden

- 1. Sæt cd'en med produktsoftwaren i computerens cd-rom-drev.
- 2. Følg vejledningen på skærmen.
  - Når du bliver bedt om det, skal du slutte enheden til computeren vha. det USB-kabel, der fulgte med enheden. Følg vejledningen på skærmen, og angiv indstillingerne for det trådløse netværk. Enheden forsøger at få forbindelse til netværket. Følg vejledningen for at løse problemet, og prøv igen, hvis du ikke får forbindelse.
- Når opsætningen er færdig, bliver du bedt om at tage USB-kablet ud og teste den trådløse netværksforbindelse. Når enheden har forbindelse til netværket, skal du installere softwaren på alle de computere, der skal bruge enheden via netværket.

# USB-forbindelse (ikke netværksforbindelse)

HP e-All-in-One er udstyret med en USB 2.0 High Speed-port på bagsiden til tilslutning til en computer.

Bemærk! Web services er ikke tilgængelig, når der benyttes en direkte USB-forbindelse.

#### Sådan tilsluttes produktet med et USB-kabel

- ▲ I opsætningsvejledningen, der fulgte med produktet, kan du se, hvordan du slutter enheden til en computer via et USB-kabel.
  - Bemærk! Tilslut først USB-kablet til produktet, når du bliver bedt om det.

Hvis printersoftwaren er installeret, fungerer printeren som en plug and play-enhed. Hvis softwaren ikke er installeret, skal du lægge den CD, der fulgte med enheden, i og følge vejledningen på skærmen.

# Skifte fra en USB-forbindelse til en trådløs forbindelse

Hvis du har opsat printeren og installeret softwaren med et USB-kabel, så printeren er direkte forbundet med din computer, kan du nemt ændre det til en trådløs netværksforbindelse. Du skal bruge et trådløst 802.11b/g/n-netværk med en trådløs router eller et adgangspunkt.

Bemærk! HP e-All-in-One understøtter kun 2,4 GHz-forbindelser.

Inden du skifter fra en USB-forbindelse til en trådløs netværksforbindelse, skal du sørge for at:

- Printeren er sluttet til computeren via USB-kablet, indtil du bliver bedt om at tage kablet ud.
- Computeren er tilsluttet det trådløse netværk, hvor du vil installere printeren.

## Skifte fra en USB-forbindelse til en trådløs forbindelse

- 1. Vælg Alle programmer eller Programmer i computerens startmenuen, og vælg HP.
- 2. Vælg HP Deskjet 3520 series.
- 3. Vælg Printeropsætning og software.
- Vælg Konverter USB-tilsluttet printer til trådløs. Følg vejledningen på skærmen.

# Trådløs forbindelse til printeren uden en router

HP Direkte trådløs gør det muligt forbinde Wi-Fi-enheder som computere, smart phones og tablet-pc'er direkte til printeren vha. Wi-Fi. Det gør du vha. samme proces, som du bruger til at forbinde din Wi-Fi-enhed til nye trådløse netværk og adgangspunkter. Med Direkte trådløs kan du udskrive trådløst direkte til printeren uden en trådløs router fra dine Wi-Fi-kompatible enheder.

### Sådan kommer du i gang med Direkte trådløs-udskrivninger

- 1. For at kunne bruge Direkte trådløs skal du aktivere Direkte trådløs på kontrolpanelet, og få fat i Direkte trådløs-navnet og -adgangskoden, hvis Direkte trådløs-sikkerhed er aktiveret:
  - a. Tryk på knappen Trådløst i startskærmbilledet, og vælg Indstillinger.
  - b. Hvis displayet viser, at Direkte trådløs er Fra, skal du vælge Direkte trådløs og så vælgeTil (ingen sikkerhed) eller Til (med sikkerhed).
    - Bemærk! Hvis du aktiverer sikkerhed, vil kun brugere med en adgangskode kunne oprette trådløse forbindelser til printeren. Hvis du deaktiverer sikkerhed, kan alle med en Wi-Fi-enhed inden for printerens Wi-Fi-interval oprette forbindelse til printeren.
  - c. Vælg Vis navn for at få vist Direkte trådløs-navnet.
  - d. Vælg Vis adgangskode for at få vist Direkte trådløs-adgangskoden, hvis Direkte trådløs-sikkerhed er aktiveret.
- Aktiver den trådløse funktion på den trådløse computer eller mobilenhed, og søg efter og opret forbindelse til Direkte trådløs-navnet, for eksempel: HP-print-BF-Deskjet 3520. Hvis Direkte trådløs-sikkerhed er aktiveret, skal du angive Direkte trådløs-adgangskoden, når du bliver bedt om det. Udskriv herefter som normalt fra din computer eller en mobilenhed.
- Bemærk! 1 Direkte trådløs giver ikke internetadgang.

Bemærk! 2 Direkte trådløs-forbindelsen er aktiv, også selvom printeren er tilsluttet et trådløst hjemmenetværk.

**Bemærk! 3** Alle de funktioner, der findes i det trådløse hjemmenetværk, f.eks. udskrivning, scanning, printervedligeholdelse mv., er også tilgængelige, når en computer, hvor printersoftwaren er installeret, er tilsluttet printeren via Direkte trådløs. Visse funktioner understøttes muligvis ikke, hvis printeren har en trådløs forbindelse til hjemmenetværket og forbindelse til Direkte trådløs samtidig.

# **Tilslutte en ny printer**

Hvis du ikke har oprettet forbindelse mellem printeren og computeren, eller du vil slutte en ny printer af samme model til computeren, kan du bruge funktionen **Tilslut ny printer** til at konfigurere forbindelsen.

#### Sådan tilslutter du en ny printer

- 1. Vælg Alle programmer eller Programmer i computerens startmenuen, og vælg HP.
- 2. Vælg HP Deskjet 3520 series.
- 3. Vælg Printeropsætning og software.
- 4. Vælg Slut en ny printer. Følg vejledningen på skærmen.

# Ændre netværksindstillinger

#### Sådan ændrer du netværksindstillinger

- 1. Vælg Alle programmer eller Programmer i computerens startmenuen, og vælg HP.
- 2. Vælg HP Deskjet 3520 series.
- 3. Vælg Printeropsætning og software.
- 4. Vælg Slut en ny printer. Følg vejledningen på skærmen.

# Tips til opsætning og brug af netværksprintere

Brug følgende tip, når du skal klargøre og bruge en netværksprinter:

- Kontroller, at din trådløse router eller dit adgangspunkt er tændt, nå du skal opsætte en trådløs netværksprinter. Printeren søger efter trådløse routere og viser en liste over fundne netværksnavne på computeren.
- Hvis computeren er tilsluttet et VPN (Virtual Private Network), skal du afbryde forbindelsen til VPN'et, før du kan få adgang til andre enheder i netværket, herunder printeren.
- Lær, hvordan du finder netværkets sikkerhedsindstillinger. Klik her for at gå online, og få flere oplysninger.
- Lær om Network Diagnostic Utility og andre fejlfindingstips. <u>Klik her for at gå online, og få flere oplysninger</u>.
- Lær, hvordan du skifter fra USB-forbindelse til trådløs forbindelse. <u>Klik her for at gå online, og få flere</u> oplysninger.
- Lær, hvad du skal gøre med din firewall og anti-virus programmer under opsætning af printeren. Klik her for at gå online, og få flere oplysninger.

# Avancerede printerstyringsværktøjer (til netværksprintere)

Når printeren er sluttet til et netværk, kan du bruge printerens integrerede webserver til at få vist statusoplysninger, ændre indstillinger og til at styre printeren fra computeren.

Bemærk! Du skal muligvis have en adgangskode for at få vist eller ændre visse indstillinger.

Du kan bruge den integrerede webserver uden at have forbindelse til internettet. I så fald er der dog nogle funktioner, som ikke kan benyttes.

- Sådan åbnes den integrerede webserver
- Om cookies

# Sådan åbnes den integrerede webserver

Bemærk! Printeren skal være tilsluttet et netværk og have en IP-adresse. Du finder printerens IP-adresse ved at trykke på knappen **Trådløst** eller ved at udskrive en netværkskonfigurationsside.

Skriv den IP-adresse eller det værtsnavn, der er tildelt printeren, i en understøttet webbrowser på computeren.

Hvis IP-adressen f.eks. er 192.168.0.12, skal du skrive følgende i en webbrowser som f.eks.Internet Explorer: http://192.168.0.12.

# Om cookies

Den integrerede webserver (EWS) placerer meget små tekstfiler (cookies) på din harddisk, når du bladrer. Disse filer gør det muligt for EWS at genkende din computer, næste gang du besøger stedet. Hvis du f.eks. har konfigureret EWS-sproget, hjælper en cookie med at huske, hvilket sprog du har valgt, så siderne vises på det samme sprog, næste gang du bruger EWS. Selvom nogle cookies slettes efter hver session (såsom de cookies, der gemmer det valgte sprog), gemmes andre (såsom den cookie, der gemmer kundens specifikke indstillinger) på computeren, indtil du selv sletter dem.

Du kan konfigurere din browser, så den accepterer alle cookies, eller du kan konfigurere den til at give dig besked, hver gang der tilbydes en cookie, så du selv kan vælge, om den skal accepteres eller afvises. Du kan også bruge din browser til at fjerne uønskede cookies.

Bemærk! Afhængig af din printer vil du, hvis du vælger at slå cookies fra, også slå en eller flere af følgende funktioner fra:

- Starte der, hvor du sidst brugte programmet (er især nyttigt, når du bruger opsætningsguiden)
- Gemme EWS-browserens sprogindstilling
- Tilpasse EWS's hjemmeside

Oplysninger om, hvordan du ændrer indstillingerne for dine personlige oplysninger og cookies, og hvordan du finder eller sletter cookies, finder du i dokumentationen til din webbrowser.

Kapitel 8

# 9 Løsning af problemer

Dette afsnit indeholder følgende emner:

- Forbedring af udskriftskvaliteten
- Fjernelse af papirstop
- Kan ikke udskrive
- <u>Netværk</u>
- HP support

# Forbedring af udskriftskvaliteten

- 1. Kontroller, at du bruger originale HP blækpatroner
- Tjek udskriftsegenskaberne for at sikre, at du har valgt den korrekte papirtype og udskriftskvalitet på rullelisten Medier. I Printersoftware skal du kikke på Udskriv og scan og derefter på Angiv præferencer for at se printeregenskaberne.
- Kontroller de forventede blækniveauer for at se, om blækpatronerne er ved at løbe tør for blæk. Se Kontrol af det anslåede blækniveau for at få flere oplysninger. Hvis blækniveauet er lavt, bør du overveje at udskifte patronerne.
- 4. Juster blækpatronerne

### Sådan justeres blækpatronerne fra Printersoftware

- Bemærk! Justering af blækpatronerne sikrer udskrifter af høj kvalitet. Når du har installeret en ny blækpatron, bliver du bedt om at justere den. Hvis du fjerner og installerer den samme blækpatron igen, beder enheden dig ikke om at justere blækpatronerne. HP All-in-One husker justeringsværdierne for den pågældende blækpatron, så du behøver ikke at genjustere blækpatronerne.
- a. Læg nyt, almindeligt hvidt Letter- eller A4-papir i papirbakken.
- b. I Printersoftware skal du klikke på Udskriv og scan og så på Vedligeholdelse af printeren for at få adgang til Printerværktøjskasse.
- c. Printer Toolbox (Printer-værktøjskasse) vises.
- d. Klik på Juster skrivehoveder på fanen Enhedstjenester. Produktet udskriver et justeringsark.
- e. Læg patronjusteringssiden i forreste højre hjørne med forsiden ned mod glaspladen.
- f. Følg vejledningen på printerens display for at justere patronerne. Genbrug eller kasser justeringsarket.
- 5. Udskriv en diagnosticeringsside, hvis patronerne ikke er ved at løbe tør.

## Sådan udskrives en diagnosticeringsside

- a. Læg nyt, almindeligt hvidt Letter- eller A4-papir i papirbakken.
- b. I Printersoftware skal du klikke på Udskriv og scan og så på Vedligeholdelse af printeren for at få adgang til Printerværktøjskasse.
- c. Klik på Print Diagnostic Information (Udskriv diagnosticeringsoplysninger) under fanen Device Reports (Enhedsrapporter) for at udskrive en diagnosticeringsside. Tjek den blå, magenta, gule og sorte boks på diagnosticeringssiden. Hvis der er streger i boksene, eller der mangler blæk i dele af dem, skal du udføre en automatisk rensning af patronerne.

| Printer Status Report                                                                         |                      |          |                                 |             |                       |         |            |   |
|-----------------------------------------------------------------------------------------------|----------------------|----------|---------------------------------|-------------|-----------------------|---------|------------|---|
| Product Information                                                                           | Conr                 | neclivi  | ly Settings                     |             |                       |         |            |   |
| Linds Margare US Design SPAce at the Proceeding                                               |                      |          | ater Office                     |             |                       |         |            |   |
| <ol> <li>Model Name: HP Design 3520 e All-in-One Printer</li> <li>Model Name: 7570</li> </ol> | 13.14                | feet Cor | saus: Omine<br>mention Tune: No |             |                       |         |            |   |
| 2. Notel Humber Colliner Alson EV                                                             | 15.10                | EVE CO   | NO.0.0                          | ine .       |                       |         |            |   |
| 4. Product Number: CX052A                                                                     | 16. Hz               | strame   | HP4530BF                        |             |                       |         |            |   |
| 5. Service ID: 21259                                                                          | 17. Ad               | min Par  | sword: Not Set                  |             |                       |         |            |   |
| 5. Printer Zone (PX): 2                                                                       |                      |          |                                 |             |                       |         |            |   |
| 7. Firmware Version: STL1FAI::960X                                                            | Scar                 | Settin   | ngs                             |             |                       |         |            |   |
| 5. FW Patch Version: 0                                                                        |                      |          |                                 |             |                       |         |            |   |
| 9. Country/Region: 15 / 1                                                                     | 18. Fn               | ont Pane | d Destinations Lis              | t0          |                       |         |            |   |
| 10. Duplexer: Installed                                                                       | 19, 50               | annar G  | less Test: Not Plu              | n           |                       |         |            |   |
| Print Usage Information                                                                       | Scar                 | Usag     | e Information                   |             |                       |         |            |   |
| 11. Total Pages Printed: 29<br>12. Bordeniasa Pages Printed: 3                                | 20. Pa               | ges Sci  | nned: 7                         |             |                       |         |            |   |
| Ink Delivery System Information                                                               |                      |          |                                 |             |                       |         |            |   |
| 21 IK 283                                                                                     |                      |          |                                 |             |                       |         |            |   |
| 22. Ink Supply:                                                                               | Magenta              |          | Cyan                            |             | Yellow                |         | Black      |   |
| 23. Estimated Ink Level                                                                       | [                    | 1        | [                               | 1           | [                     | 1       | [          | 1 |
| 24. Ink Zone:                                                                                 | 2                    |          | 2                               |             | 2                     |         | 2          |   |
| 25. Ink install:                                                                              | 08/10/2011           |          | 00/16/2011                      |             | 00/10/2011            |         | 09/10/2011 |   |
| 26.USE:                                                                                       | 6                    |          | a                               |             | D                     |         | 0          |   |
| 27. HP                                                                                        | 1                    |          | 1                               |             | 1                     |         | 1          |   |
| 28. Ink Warranty Ends:                                                                        | 65/07/2013           |          | 05/28/2013                      |             | 05/28/2013            |         | 06/18/2013 |   |
| 29. Ink Number:                                                                               | HP 564XL             |          | HP 584XL                        |             | HP 564XL              |         | HP 564XL   |   |
| Additional Assistance                                                                         |                      |          |                                 |             |                       |         |            |   |
| For more information about how to change settings and                                         | dagnose problem      | 15. 500  | he user documen                 | tation for  | your device. This     |         |            |   |
| documentation is available on your computer after you                                         | install the software | -either  | from the HP Desi                | (et 3520    | e-All-In-One Printe   | Printee |            |   |
| Software (Windows) or the Help Viewer (Mac OS).                                               |                      |          |                                 |             |                       |         |            |   |
| Winniegs Network Test                                                                         |                      |          |                                 |             |                       |         |            |   |
| To verify your product is setup correctly for Wireless, ru                                    | in the Wireless Ne   | twork Tr | ist. You can accer              | ss this tee | st from the device of | lotino  |            |   |
| panei.                                                                                        |                      |          |                                 |             |                       |         |            |   |
|                                                                                               |                      |          |                                 |             |                       |         |            |   |
|                                                                                               |                      |          |                                 |             |                       |         |            |   |
|                                                                                               |                      |          |                                 |             |                       |         |            |   |
|                                                                                               |                      |          |                                 |             |                       |         |            |   |
|                                                                                               |                      |          |                                 |             |                       |         |            |   |
|                                                                                               |                      |          |                                 |             |                       |         |            |   |
|                                                                                               |                      |          |                                 |             |                       |         |            |   |
|                                                                                               |                      |          |                                 |             |                       |         |            |   |
|                                                                                               |                      | 1        | 1                               |             |                       |         |            |   |
|                                                                                               | 15                   | 1        | L                               |             |                       |         |            |   |
|                                                                                               | 13                   | 1        | L                               |             |                       |         |            |   |

6. Udfør en automatisk rensning af blækpatronerne, hvis der er streger i eller der mangler blæk i boksene på diagnosticeringssiden.

## Sådan renses skrivehovedet automatisk

- a. Læg nyt, almindeligt hvidt Letter- eller A4-papir i papirbakken.
- b. I Printersoftware skal du klikke på Udskriv og scan og så på Vedligeholdelse af printeren for at få adgang til Printerværktøjskasse.
- c. Klik på Rens skrivehovederne på fanen Enhedstjenester. Følg vejledningen på skærmen.

Hvis ovenstående løsninger ikke løser problemet, Klik her for at få flere oplysninger om fejlfinding online.

# Fjernelse af papirstop

Hvis du kan se, at der sidder papir fast, og du umiddelbart kan få fat i det uden at åbne printeren, skal du fjerne det og trykke på **OK**. Hvis ikke du kan se eller få fat i papiret, skal du åbne dækslet til patronerne og kigge efter papiret der.

## Åbn patrondækslet for at finde papiret.

- 1. Hvis papiret sidder fast i området med patronerne, kan du trække papiret ud.
  - Bemærk! Når du fjerner papir, skal du passe på ikke at røre ved den hvide kodestreg på patronholderen.

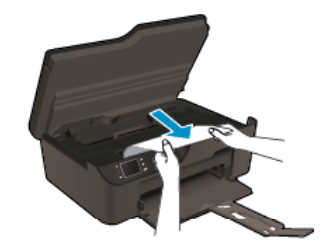

2. Hvis papiret sidder fast foran i printeren, skal du åbne rensedækslet.

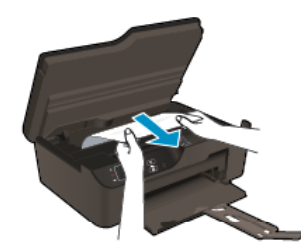

a. Åbn rensedækslet.

3.

- b. Fjern det papir, der sidder fast.
- c. Luk rensedækslet. Skub forsigtigt dækslet ind mod printeren, indtil begge låse går på plads.
- Luk patrondækslet, hvis ikke du kan få fat i papiret ad den vej.
- a. Fjern alt papir fra papirbakken.
- **b**. Vip printeren om på venstre side.
- c. Træk papirbakken ud, og fjern det fastkørte papir inden i printeren.

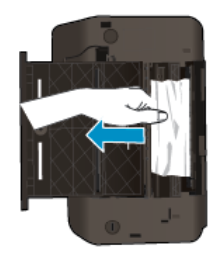

- d. Sæt papirbakken på plads igen.
- e. Rejs printeren op, og læg papir i.

Tryk på knappen **OK** på kontrolpanelet for at fortsætte det aktuelle job.

Hvis ovenstående løsninger ikke løser problemet, Klik her for at få flere oplysninger om fejlfinding online.

# Sådan undgår du, at papiret sætter sig fast

- Læg ikke for meget i bakken.
- Fjern ofte papir, der er udskrevet, fra udskriftsbakken.
- Kontroller, at papir, der er lagt i papirbakken, ligger fladt uden bøjede eller iturevne kanter.
- Bland ikke forskellige papirtyper og -størrelser i papirbakken. Hele papirbunken i papirbakken skal være af samme type og størrelse.
- Juster papirbreddestyrene i papirbakken, så de altid er tæt på kanten af papiret. Kontroller, at papirbreddestyrene ikke bøjer papiret i papirbakken.
- Skub ikke papiret for langt indad i papirbakken.

Hvis ovenstående løsninger ikke løser problemet, Klik her for at få flere oplysninger om fejlfinding online.

# Kan ikke udskrive

Hent værktøjet HP Printdiagnosticering, som kan løse problemet automatisk, hvis du har problemer med at udskrive. Klik på det relevante link for at hente værktøjet.

Bemærk! Funktionen HP Printdiagnosticering findes muligvis ikke på alle sprog.

Åbn download-siden for funktionen HP Printdiagnosticering (32-bit Windows).

Åbn download-siden for funktionen HP Printdiagnosticering (64-bit Windows).

### Løse udskrivningsproblemer

- Bemærk! Tjek, at printeren er tændt, og at der er papir i bakken. Prøv følgende i den angivne rækkefølge, hvis du stadig ikke kan udskrive:
- 1. Tjek, om der er fejlmeddelelser, og løs eventuelle problemer.
- 2. Tag USB-kablet ud, og sæt det i igen.
- 3. Kontroller, at produktet ikke er i pausetilstand eller offline

### Sådan kontrollerer du, at produktet ikke er i pausetilstand eller offline

- a. Gør et af følgende afhængig af dit operativsystem:
  - Windows 7: Klik på Enheder og printere i Windows-menuen Start.
  - Windows Vista: Klik på Start-menuen i Windows, klik på Kontrolpanel, og klik på Printere.
  - Windows XP: Klik på Start-menuen i Windows, klik på Kontrolpanel, og klik på Printere og faxenheder.
- **b**. Dobbeltklik på ikonet for dit produkt, eller højreklik på produktet, og vælg **See what's printing** (Se, hvad der udskrives) for at åbne udskriftskøen.
- c. Kontroller, at indstillingerne Stop udskrivning midlertidigt og Brug printer offline i menuen Printer ikke er markeret.
- d. Prøv at udskrive igen, hvis du har ændret noget.
- 4. Kontroller, at produktet er standardprinteren.

### Sådan kontroller du, om produktet er standardprinteren

- a. Gør et af følgende afhængig af dit operativsystem:
  - Windows 7: Klik på Enheder og printere i Windows-menuen Start.
  - Windows Vista: Klik på Start-menuen i Windows, klik på Kontrolpanel, og klik på Printere.
  - Windows XP: Klik på Start-menuen i Windows, klik på Kontrolpanel, og klik på Printere og faxenheder.
- **b**. Kontroller, at produktet er standardprinteren
  - Der vises et hak i en sort eller grøn ring ved siden af standardprinteren.
- c. Højreklik på det korrekte produkt, og vælg **Benyt som standardprinter**, hvis der er valgt et forkert produkt.
- d. Prøv at bruge produktet igen.
- 5. Genstart printspooleren.

## Sådan genstartes printspooleren

a. Gør et af følgende afhængig af dit operativsystem:

#### Windows 7

- Vælg menuen Start i Windows, og klik på Kontrolpanel, System og sikkerhed og Administration.
- Dobbeltklik på Tjenester.
  - Højreklik på Print Spooler og derefter på Egenskaber.

- Kontroller, at der ved siden af Starttype på fanen Generelt er valgt Automatisk.
- Hvis tjenesten ikke allerede kører, skal du klikke på Start under Tjenestestatus og derefter på OK.

# Windows Vista

- Vælg menuen Start i Windows, og klik på Kontrolpanel, System og sikkerhed og Administration.
- Dobbeltklik på Tjenester.
- Højreklik på Tjenesten Print Spooler og derefter på Egenskaber.
- Kontroller, at der ved siden af Starttype på fanen Generelt er valgt Automatisk.
- Hvis tjenesten ikke allerede kører, skal du klikke på Start under Tjenestestatus og derefter på OK.

# Windows XP

- Højreklik på Denne computer i menuen Start.
- Klik på Administrer og derefter på Tjenester og programmer.
- Dobbeltklik på Tjenester, og vælg derefter på Print Spooler.
- Højreklik på **Print Spooler**, og klik derefter på **Genstart** for at genstarte tjenesten.
- b. Kontroller, at produktet er standardprinteren

Der vises et hak i en sort eller grøn ring ved siden af standardprinteren.

- c. Højreklik på det korrekte produkt, og vælg **Benyt som standardprinter**, hvis der er valgt et forkert produkt.
- d. Prøv at bruge produktet igen.
- 6. Genstart computeren.
- 7. Slet indholdet i udskriftskøen.

## Sådan slettes udskriftskøen

- a. Gør et af følgende afhængig af dit operativsystem:
  - Windows 7: Klik på Enheder og printere i Windows-menuen Start.
  - Windows Vista: Klik på Start-menuen i Windows, klik på Kontrolpanel, og klik på Printere.
  - Windows XP: Klik på Start-menuen i Windows, klik på Kontrolpanel, og klik på Printere og faxenheder.
- b. Dobbeltklik på ikonet for dit produkt for at åbne udskrivningskøen.
- c. Klik på Annuller alle dokumenter eller Slet udskriftsdokument i menuen Printer, og klik så på Ja for at bekræfte sletningen.
- d. Genstart computeren, og prøv at udskrive igen, hvis der stadig er dokumenter i køen.
- e. Kontroller, at udskriftskøen er tom, og prøv at udskrive igen.
   Fortsæt til næste løsning, hvis ikke den er tom, eller hvis den er tom, og du stadig ikke kan udskrive.

Hvis ovenstående løsninger ikke løser problemet, Klik her for at få flere oplysninger om fejlfinding online.

# Fjern det, der blokerer for blækpatronholderen

Fjern eventuelle genstande, f.eks. papir, der blokerer for blækpatronholderen.

Bemærk! Brug ikke værktøj eller andet til at fjerne papir, der sidder fast. Vær altid meget forsigtig, når du fjerner papir, der har sat sig fast inde i produktet.

Klik her for at gå online, og få flere oplysninger.

# Forberedelse af papirbakken

## Åbn papirbakken

Papirbakken skal åbnes, før der kan udskrives.

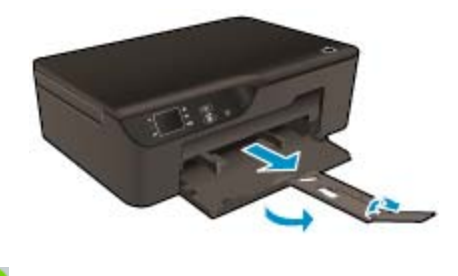

<mark>杉 Klik her for at gå online, og få flere oplysninger</mark>.

# Forberedelse af printeren

Hvis ikke du er tilfreds med udskriftskvaliteten, kan du udføre en automatisk rensning af patronerne via kontrolpanelet.

## Rens patronerne automatisk.

1. Når der på startskærmen står Kopier, Scan og Lynformularer, skal du vælge Indstillinger.

Bemærk! Tryk på Forrige, hvis ikke startskærmen vises.

- 2. Tryk på Værktøjer i menuen Indstillinger.
- 3. I menuen Værktøjer skal du vælge Rens skrivehoveder.
- 4. Følg vejledningen på skærmen.

Brug printerens Auto-sluk funktion til at styre printerens strømforbrug i forbindelse med vedligeholdelse af patronerne.

Yderligere oplysninger finder du under Auto-sluk

# **Printerfejl**

## Løs printerfejl.

A Hvis du allerede har slukket og tændt printeren, og det ikke løser problemet, skal du kontakte HP Support.

🛃 Kontakt HP Support for at få assistance .

# Skrivehovedfejl

Der er fejl på skrivehovedet i dette produkt.

Kontakt HP Support for at få assistance.

# **Manuel dupleks**

Automatisk to-sidet udskrivning understøttes ikke for visse medier. Når du ikke kan bruge automatisk to-sidet udskrivning til en medietype, kan du udskrive på begge sider vha. manuel dupleks.

## Sådan udskriver du på begge sider manuelt

- 1. Klik på Udskriv i menuen Filer i programmet.
- 2. I printerdriveren skal du vælge Ulige sider i rullemenuen Udskriv. Klik på OK for at udskrive.
- 3. Når de ulige sider i dokumentet er blevet udskrevet, skal du fjerne de udskrevne sider fra udbakken og lægge dem i indbakken med den tomme side nedad.
- 4. Gå tilbage til rullemenuen Udskriv, og vælg Lige sider. Klik på OK for at udskrive.

# Blækpatronproblem

Prøv først at tage patronerne ud og sætte dem i igen. Rens patronens kontakter, hvis det ikke hjælper. <u>Udskiftning af patronerne</u>, hvis problemet stadig ikke er løst.

## Rens blækpatronens kontaktflader

- Forsigtig! Renseproceduren tager kun et par minutter. Sæt blækpatronerne tilbage i produktet, når du bliver bedt om det. Patroner bør ikke ligge uden for produkter i mere end 30 minutter, da det kan beskadige såvel skrivehovedet som blækpatronerne.
- 1. Kontroller, at produktet er tændt.
- 2. Åbn dækslet til blækpatronerne.

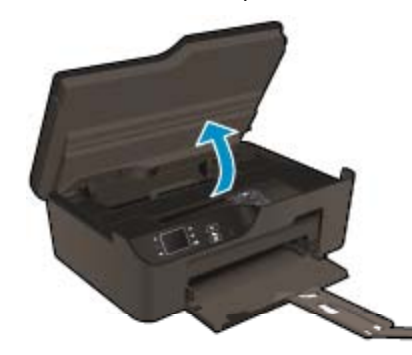

Vent, indtil patronholderen flyttes ud til højre i produktet.

3. Tryk på tappen på den blækpatron, der er angivet i fejlmeddelelsen, og tag den ud af holderen.

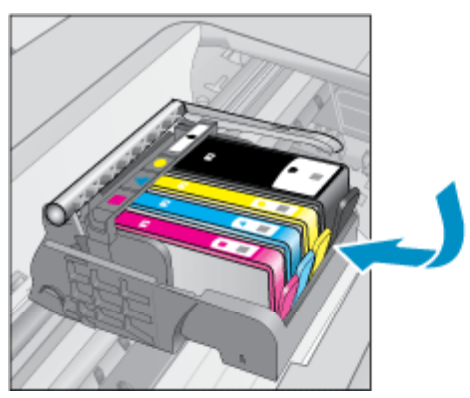

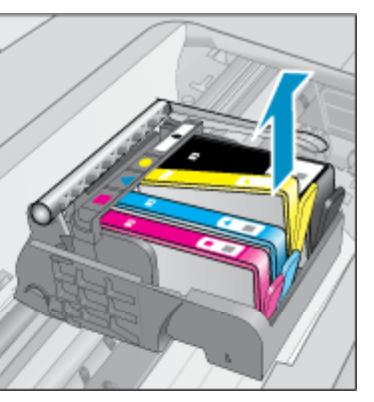

4. Hold blækpatronen i siderne med bunden opad, og find de elektriske kontakter. De elektriske kontakter er fire små rektangulære kobber- eller guldfarvede metalstykker i bunden af blækpatronen.

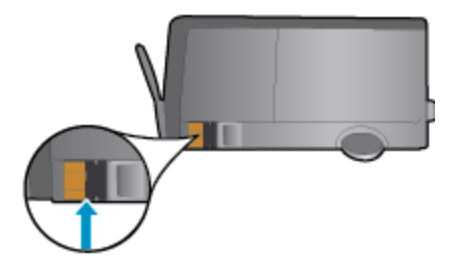

- 5. Tør kun kontaktfladerne med en tør vatpind eller fnugfri klud.
  - ▲ Forsigtig! Pas på ikke at berøre kontakterne, og pas på ikke at tørre blæk eller andet af andre steder på patronen.
- 6. Find kontakterne på printhovedet inde i enheden. Kontakterne ligner fire kobber- eller guldfarvede ben, som passer til kontakterne på blækpatronerne.

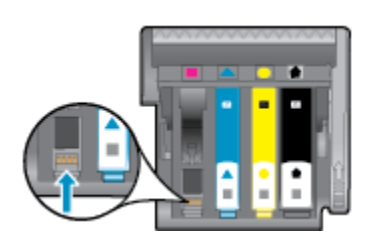

- 7. Brug en tør vatpind eller en fnugfri klud til at aftørre kontaktfladerne.
- 8. Sæt blækpatronen i igen.
- 9. Luk dækslet, og tjek, om fejlmeddelelsen er væk.
- **10.** Sluk enheden, og tænd den igen, hvis fejlmeddelelsen stadig vises.

<mark>5 Klik her for at gå online, og få flere oplysninger</mark>.

# **SETUP-patroner**

Første gang du klargør printeren, skal du installere de patroner, der fulgte med printeren. Disse patroner er mærket SETUP, og de kalibrerer printeren, før det første udskriftsjob. Det kan resultere i fejl, hvis ikke SETUPpatronerne installeres under den indledende opsætning. Hvis du har sat et almindeligt sæt patroner i, skal du tage dem ud og sætte SETUP-patronerne i, før du udfører printeropsætningen. Når opsætningen er udført, er printeren klar til at bruge de almindelige patroner.

Advarsel! Åbn ikke patronerne, og tag ikke hætten af, før du er klar til at installere dem. Når hætten sidder på, fordamper der ikke så meget blæk. Du kan eventuelt bruge de orange hætter fra SETUP-patronerne.

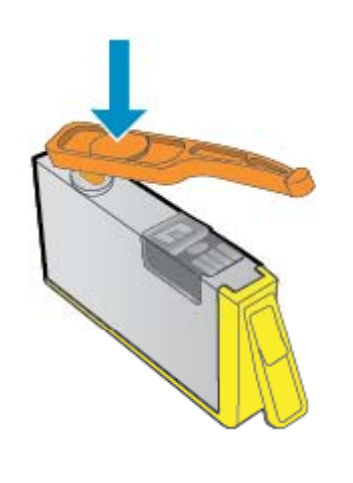

Kontakt HP Support for at få assistance.

# Forbrugsvareopgraderingspatron

## Prøv at få printeren til at genkende forbrugsvareopgraderingspatronen.

- 1. Tag forbrugsvareopgraderingspatronen ud.
- 2. Sæt den oprindelige patron i.
- 3. Luk dækslet, og vent, indtil vognen ikke længere bevæger sig.
- Tag den oprindelige patron ud, og sæt forbrugsvareopgraderingspatronen i.
- 5. Luk dækslet, og vent, indtil vognen ikke længere bevæger sig.

Kontakt HP Support, hvis du stadig får en fejlmeddelelse vedrørende forbrugsvareopgradering.

Kontakt HP Support for at få assistance.

# **Ældre** patron

Du skal bruge den nyeste version af denne patron. I de fleste tilfælde kan du identificere den nyeste version af patronen ved at se på emballagen til den og finde slutdatoen for garantien.

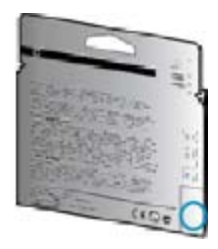

Hvis, der står "v1" en stykke til højre for datoen, er patronen en opdateret nyere version.

Kontakt HP Support for at få assistance.

# **Netværk**

- Lær, hvordan du finder netværkets sikkerhedsindstillinger. Klik her for at gå online, og få flere oplysninger.
- Lær om Network Diagnostic Utility og andre fejlfindingstips. <u>Klik her for at gå online, og få flere oplysninger.</u>
- Lær, hvordan du skifter fra USB-forbindelse til trådløs forbindelse. <u>Klik her for at gå online, og få flere</u> oplysninger.
- Lær, hvad du skal gøre med din firewall og anti-virus programmer under opsætning af printeren. <u>Klik her for</u> at gå online, og få flere oplysninger.

# **HP** support

- Registrer produktet
- <u>Supportproces</u>
- <u>HP's telefonsupport</u>
- Yderligere garantimuligheder

# **Registrer produktet**

Hvis du bruger et par minutter på at registrere produktet, får du hurtigere service, mere effektiv support samt meddelelser vedrørende produktsupport. Hvis ikke du registrerede printeren, da du installerede softwaren, kan du registrere den nu på <u>http://www.register.hp.com</u>.

# **Supportproces**

## Følg nedenstående trinvise vejledning, hvis der opstår problemer:

- 1. Kig i den dokumentation, der fulgte med enheden.
- 2. Besøg HP's websted for online support på <u>www.hp.com/support</u>. Alle HP's kunder kan benytte onlinesupport. Det er her, du hurtigst finder de nyeste produktoplysninger og kan få ekspertråd. Der er f.eks:
  - Hurtig adgang til kvalificerede onlinesupportspecialister
  - · Software- og driveropdateringer til produktet
  - Gode råd om produktet, og hvordan man løser almindelige problemer
  - Hvis du registrerer produktet, kan du modtage proaktive produktopdateringer, supportmeddelelser og nyhedsbreve fra HP
- 3. Kontakt HP Support. Supportmuligheder og tilgængelighed varierer efter produkt, land/område og sprog.

# **HP's telefonsupport**

Mulighed for telefonisk support varierer efter produkt, land/område og sprog.

Dette afsnit indeholder følgende emner:

- Periode med telefonsupport
- Kontakt til HP Kundeservice
- <u>Telefonnumre til support</u>
- <u>Efter perioden med telefonsupport</u>

# Periode med telefonsupport

I Nordamerika, Asien/Stillehavsområdet og Latinamerika (inklusive Mexico) ydes der ét års telefonsupport. På <u>www.hp.com/support</u> kan du se, hvor lang tid der ydes support i Europa, Mellemøsten og Afrika. Opkald sker til almindelig telefontakst.

# Kontakt til HP Kundeservice

Sørg for at sidde foran computeren og enheden, når du ringer til HP's supportafdeling, og hav følgende oplysninger ved hånden:

- Produktnavn (findes på produktets frontpanel, f.eks. HP Deskjet 3520, HP Deskjet Ink Advantage 3525)
- Produktnummer (sidder inden under patrondækslet)

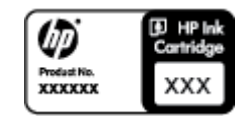

- Serienummer (sidder bag på eller neden under enheden)
- De meddelelser, der vises, når problemet opstår
- Svar på følgende spørgsmål:
  - Er dette sket før?
  - Kan du genskabe problemet?
  - Har du installeret ny hardware eller software på computeren omkring det tidspunkt, da problemet opstod?
  - Er der sket andet før dette problem (f.eks. tordenvejr, enheden er blevet flyttet mv.)?

# **Telefonnumre til support**

Du kan finde en liste over de aktuelle HP-supportnumre og omkostninger ved at gå til www.hp.com/support.

## Efter perioden med telefonsupport

Når perioden med telefonsupport udløber, skal du betale et gebyr for at få hjælp fra HP. Du kan muligvis også få hjælp på HP's webside til support: <u>www.hp.com/support</u>. Kontakt din HP-forhandler, eller ring på det supporttelefonnummer, der er angivet for dit land/område, for at få oplyst mulighederne for support.

# Yderligere garantimuligheder

Du kan vælge af købe ekstra serviceplaner til HP e-All-in-One. Gå til <u>www.hp.com/support</u>, og vælg land og sprog, hvis du vil se, hvilke services der tilbydes.

Kapitel 9

# 10 Tekniske oplysninger

Dette afsnit indeholder de tekniske specifikationer og internationale lovpligtige oplysninger for HP e-All-in-One.

Der er yderligere specifikationer i den trykte dokumentation, der fulgte med HP e-All-in-One.

Dette afsnit indeholder følgende emner:

- Bemærkning
- Oplysninger om patronchips
- Specifikationer
- <u>Miljømæssigt produktovervågningsprogram</u>
- Regulative bemærkninger

# Bemærkning

#### Meddelelser fra Hewlett-Packard Company

Oplysningerne i dette dokument kan ændres uden forudgående varsel.

Alle rettigheder forbeholdes. Gengivelse, tilpasning eller oversættelse af dette materiale er ikke tilladt uden forudgående skriftlig tilladelse fra Hewlett-Packard, undtagen i det omfang, det er tilladt under loven om ophavsret. De eneste garantier for HP-produkter og -tjenester findes i den udtrykkelige garantierklæring, der følger med de pågældende produkter og tjenester. Intet heri må fortolkes som værende en yderligere garanti. HP er ikke ansvarlig for evt. tekniske eller redaktionelle fejl eller udeladelser heri.

© 2011 Hewlett-Packard Development Company, L.P.

Microsoft, Windows, Windows XP og Windows Vista er amerikanske registrerede varemærker tilhørende Microsoft Corporation.

Windows 7 er enten et registreret varemærke eller et varemærke tilhørende Microsoft Corporation i USA og/eller andre lande/områder. Intel og Pentium er varemærker eller registrerede varemærker tilhørende Intel Corporation eller dets datterselskaber i USA og andre lande.

Adobe® er et varemærke tilhørende Adobe Systems Incorporated.

# **Oplysninger om patronchips**

De HP-patroner, der bruges i dette produkt, indeholder en hukommelseschip, der indgår i driften af produktet. Chippen indsamler indvidere et begrænset sæt oplysninger om brugen af produktet, bla. følgende: Den dato, patronen første gang blev installeret, den data, patronen sidst blev brugt, antal udskrevne sider med denne patron, sidedækning, anvendte tilstande, eventuelle udskrivningsfejl samt produktmodellen. HP bruger oplysningerne i forbindelse med fremstillingen af fremtidige produkter, så de bedst muligt opfylder kundernes behov.

Dataene fra hukommelseschippen i patronen indeholder ikke oplysninger, der kan bruges til at identificere, hvilken bruger eller hvilket produkt der har brugt patronen.

HP indsamler en del af hukommelseschippene fra de patroner, der returneres via HP's gratis returnerings- og genbrugsprogram (HP Planet Partners: <u>www.hp.com/hpinfo/globalcitizenship/environment/recycle/</u>). Hukommelseschippene læses og studeres og bruges til at forbedre fremtidige HP-produkter. HP-partnere, der indgår i genbrugsprocessen, kan også have adgang til disse data.

Eventuelle tredjeparter, der måtte være i besiddelse af patronen, kan også have adgang til de anonyme data på hukommelseschippen. Hvis du ikke ønsker, at disse oplysninger skal være tilgængelige, kan du deaktivere chippen. Hvis du deaktiverer en chip, kan den imidlertid ikke længere bruges i et HP-produkt.

Hvis du ikke ønsker, at der skal være adgang til disse anonyme oplysninger, kan du gøre dem utilgængelige ved at deaktivere chippens mulighed for at indsamle brugsoplysninger om produktet.

## Sådan deaktiveres funktionen til indsamling af brugsoplysninger

- 1. Vælg Indstillinger på startskærmen på printerens display.
  - Bemærk! Der skal nu stå Kopiér, Scan og Lynformularer på startsiden. Hvis ikke der gør det, skal du trykke på knappen Tilbage, indtil punkterne vises.
- Vælg Præferencer i menuen Indstillinger.
- 3. Vælg **Patronchip-info**. Du kan aktivere eller deaktivere funktionen til brugsoplysninger.

Bemærk! Du kan fortsætte med at bruge patronen i HP-produktet, hvis du deaktiverer hukommelseschippens mulighed for at indsamle brugsoplysninger om produkter.

# **Specifikationer**

Dette afsnit indeholder tekniske specifikationer for HP e-All-in-One. Du finder flere produktspecifikationer i produktets datablad på <u>www.hp.com/support</u>.

Dette afsnit indeholder følgende emner:

- Systemkrav
- <u>Miljøspecifikationer</u>
- Papirbakkens kapacitet
- Udbakkens kapacitet
- Papirformat
- Papirvægt
- Udskriftsspecifikationer
- Kopispecifikationer
- <u>Scanningsspecifikationer</u>
- <u>Udskriftsopløsning</u>
- <u>Strømspecifikationer</u>
- Patronkapacitet
- Akustiske oplysninger

## Systemkrav

Der er oplysninger om understøttelse af fremtidige operativsystemer på HP's website til online support: <u>www.hp.com/support</u>.

### Miljøspecifikationer

- Anbefalet driftstemperatur: 15 °C til 32 °C
- Tilladt driftstemperatur: 5 °C til 40 °C
- Fugtighed: 15% til 80% relativ (ikke kondenserende), Maks. 28 °C dugpunkt
- Opbevaringstemperatur: -40 °C til 60 °C
- Ved forekomst af stærke elektromagnetiske felter kan det ske, at udskrifterne fra HP e-All-in-One forvrænges en smule
- HP anbefaler, at der benyttes et USB-kabel på 3 m eller kortere for at minimere udefra kommende støj fra eventuelle kraftige elektromagnetiske felter

## Papirbakkens kapacitet

Almindeligt papir (80 g/m<sup>2</sup>): Op til 50 ark

Konvolutter: Op til 5 ark

Kartotekskort: Op til 20 ark

Fotopapir: Op til 20 ark

## Udbakkens kapacitet

Almindeligt papir (80 g/m<sup>2</sup>): Op til 20 ark

Konvolutter: Op til 5 ark

Kartotekskort: Op til 10 ark

Fotopapir: Op til 10 ark

## Papirformat

Se printersoftwaren for at få vist en komplet liste over understøttede medieformater.

# Papirvægt

Almindeligt papir: 64 til 90 g/m²

Konvolutter: 75 til 90 g/m²

Kort: Op til 200 g/m<sup>2</sup>

Fotopapir: Op til 280 g/m<sup>2</sup>

## Udskriftsspecifikationer

- Udskriftshastigheden varierer afhængigt af dokumentets kompleksitet
- Metode: drop-on-demand thermal inkjet
- Sprog: PCL3 GUI

## Kopispecifikationer

- Digital billedbehandling
- Kopihastigheder afhænger af dokumentets kompleksitet og modellen.
- Opløsning: Op til 600 dpi

## Scanningsspecifikationer

- Optisk opløsning: Op til 1200 dpi
- Hardwareopløsning: Op til 1200 x 2400 dpi
- Udvidet opløsning: Op til 2400 x 2400 dpi
- Bitdybde: 24-bit farver, 8-bit gråtoner (256 gråtoner)
- Maksimal scanningsstørrelse fra glasset: 21,6 x 29,7 cm
- Understøttede filtyper: BMP, JPEG, PNG, TIFF, PDF
- Twain-version: 1.9

## Udskriftsopløsning

## Tilstanden Kladde

- Farveinput/sort gengivelse: 300x300 dpi
- Output (Sort/farve): Automatisk

## **Tilstanden Normal**

- Farveinput/sort gengivelse: 600x300 dpi
- Output (Sort/farve): Automatisk

## Tilstanden Almindelig-bedst

- Farveinput/sort gengivelse: 600x600 dpi
- Output: 600x1200 dpi (Sort), Automatisk (Farve)

## **Tilstanden Foto-bedst**

- Farveinput/sort gengivelse: 600x600 dpi
- Output (Sort/farve): Automatisk

## Tilstanden Maks. dpi

- Farveinput/sort gengivelse: 1200x1200 dpi
- Output: Automatisk (Sort), 4800x1200 optimeret dpi (Farve)

## Strømspecifikationer

# CQ191-60017

- Indgående spænding: 100-240Vac (+/- 10%)
- Indgående frekvens: 50/60 Hz (+/- 3Hz)

## CQ191-60018

- Indgående spænding: 200-240Vac (+/- 10%)
- Indgående frekvens: 50/60 Hz (+/- 3Hz)
- Bemærk! Brug kun den strømledning, der er leveret af HP.

## Patronkapacitet

Besøg www.hp.com/go/learnaboutsupplies for at få flere oplysninger om den forventede blækpatronkapacitet.

## Akustiske oplysninger

Hvis du har adgang til internettet, kan du hente oplysninger via lydfiler på HP's websted: Gå til: <u>www.hp.com/</u> <u>support</u>.

# Miljømæssigt produktovervågningsprogram

Hewlett-Packard er engageret i at levere kvalitetsprodukter på en miljømæssigt fornuftig måde. Dette produkt er designet til genbrug. Antallet af materialer er holdt på et minimum, men funktionaliteten og driftsikkerheden er stadig i top. Forskellige materialer er designet, så de nemt kan adskilles. Låse og andre sammenføjninger er nemme at finde, få adgang til og fjerne med almindeligt værktøj. Printerens vigtigste dele er designet, så de let kan findes, hvis de skal skilles og repareres.

Besøg HP's websted Commitment to the Environment for at få yderligere oplysninger på adressen:

www.hp.com/hpinfo/globalcitizenship/environment/index.html.

Dette afsnit indeholder følgende emner:

- <u>Øko-tip</u>
- Papirbrug
- Plastik
- Datablade vedrørende materialesikkerhed
- Genbrugsprogram
- HP's genbrugsprogram for inkjetforbrugsvarer
- <u>Strømforbrug</u>
- Dvaletilstand
- Disposal of waste equipment by users in private households in the European Union
- Kemiske stoffer
- Begrænsninger for giftige og farlige stoffer (Ukraine)
- Battery disposal in the Netherlands
- Battery disposal in Taiwan
- <u>Californien Bemærkning om perchloratmateriale</u>
- EU battery directive

# Øko-tip

HP har forpligtet sig til at hjælpe kunderne med at reducere indvirkningen på miljøet. Nedenstående Øko-tip hjælper dig med at fokusere på metoder, der kan reducere indvirkningen på miljøet i forbindelse med udskrivning. Udover de specifikke funktioner i dette produkt, kan du på websitet HP Eco Solutions læse mere om HP's miljømæssige initiativer.

www.hp.com/hpinfo/globalcitizenship/environment/

# Papirbrug

Dette produkt er velegnet til at bruge genbrugspapir i overensstemmelse med DIN 19309 og EN 12281:2002.

# **Plastik**

Plastikdele over 25 gram er afmærket i overensstemmelse med de internationale standarder, der forbedrer muligheden for at identificere plastdele til genbrugsformål efter produktets levetid.

# Datablade vedrørende materialesikkerhed

Datablade om materialesikkerhed kan hentes på HP's websted:

www.hp.com/go/msds

# Genbrugsprogram

HP tilbyder stadig flere varereturnerings- og genbrugsordninger i mange lande/områder, og HP samarbejder med nogle af verdens største elektroniske genbrugscentraler. HP sparer ressourcer ved at videresælge nogle af de mest populære produkter. Der er flere oplysninger om genbrug af HP-produkter på:

www.hp.com/hpinfo/globalcitizenship/environment/recycle/

# HP's genbrugsprogram for inkjetforbrugsvarer

HP bestræber sig på at beskytte miljøet. HP Inkjet Supplies Recycling Program findes i mange lande/områder og gør det muligt gratis at genbruge brugte printpatroner og blækpatroner. Du kan finde yderligere oplysninger ved at besøge følgende websted:

www.hp.com/hpinfo/globalcitizenship/environment/recycle/

# Strømforbrug

Hewlett-Packard print- og billedbehandlingsudstyr mærket med ENERGY STAR® logoet har kvalificeret sig til U.S. Environmental Protection Agency's ENERGY STAR-specifikationer for billedbehandlingsudstyr. Følgende mærke optræder på alle billedbehandlingsprodukter, der har kvalificeret sig til ENERGY STAR:

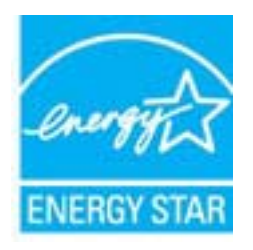

Yderligere oplysninger om ENERGY STAR i forbindelse med billedbehandlingsprodukter findes på: <u>www.hp.com/</u><u>go/energystar</u>

# **Dvaletilstand**

- Strømforbruget reduceres i dvaletilstand.
- Efter den indledende opsætning af printeren, går den i dvale efter 5 minutter uden aktivitet.
- Tiden, før den går i dvale, kan ikke ændres

# Disposal of waste equipment by users in private households in the European Union

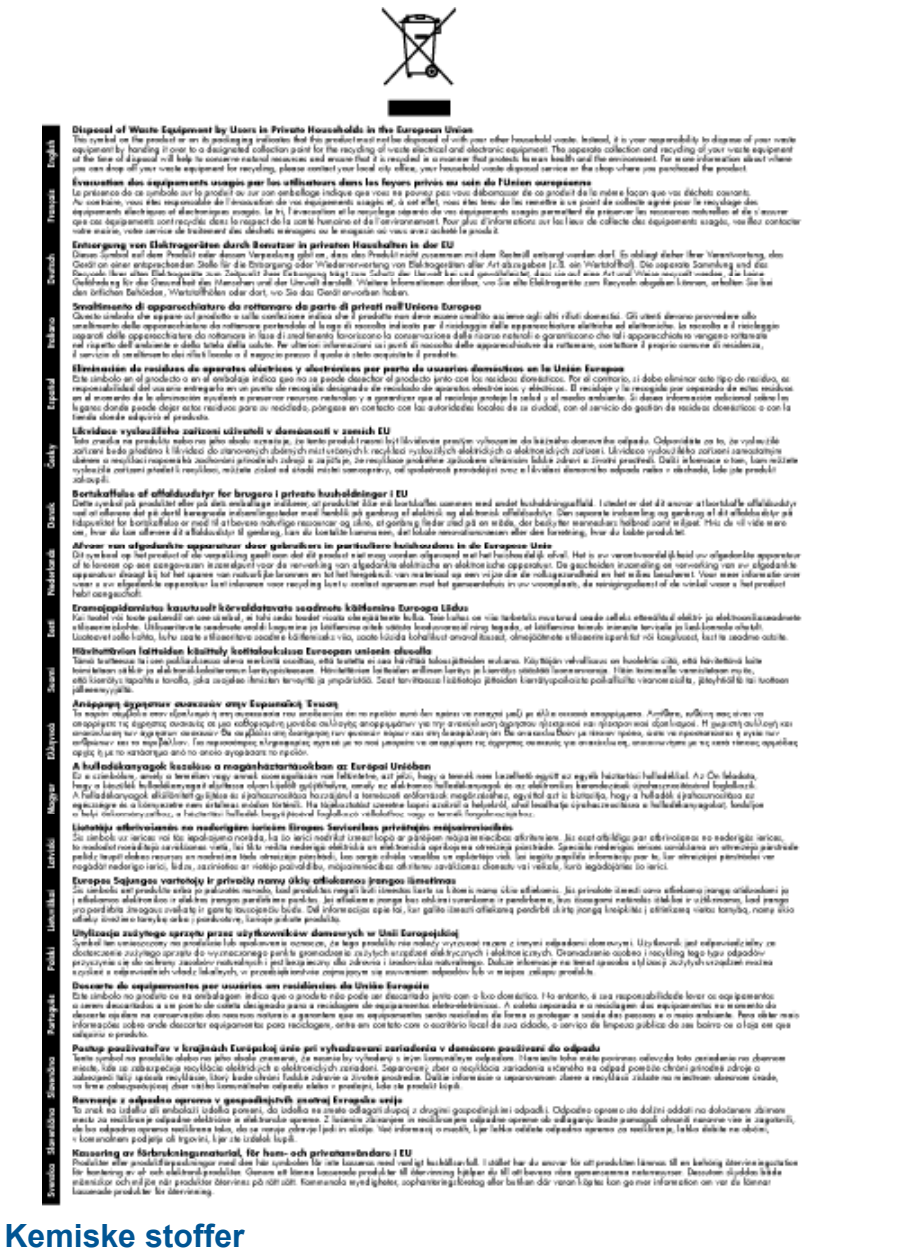

Hos HP forsyner vi vores kunder med oplysninger om kemiske stoffer i vores produkter, således at vi overholder lovkrav som fx REACH (*Europaparlamentets og Rådets forordning nr. 1907/2006*). Oplysninger om kemiske stoffer i nærværende produkt kan findes på: <u>www.hp.com/go/reach</u>.

# Begrænsninger for giftige og farlige stoffer (Ukraine)

# Технічний регламент щодо обмеження використання небезпечних речовин (Україна)

Обладнання відповідає вимогам Технічного регламенту щодо обмеження використання деяких небезпечних речовин в електричному та електронному обладнанні, затвердженого постановою Кабінету Міністрів України від 3 грудня 2008 № 1057

# **Battery disposal in the Netherlands**

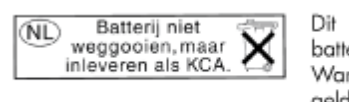

Dit HP Product bevat een lithium-manganese-dioxide batterij. Deze bevindt zich op de hoofdprintplaat. Wanneer deze batterij leeg is, moet deze volgens de geldende regels worden afgevoerd.

# Battery disposal in Taiwan

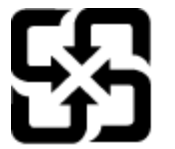

廢電池請回收

Please recycle waste batteries.

# Californien - Bemærkning om perchloratmateriale

# California Perchlorate Material Notice

Perchlorate material - special handling may apply. See: http://www.dtsc.ca.gov/hazardouswaste/perchlorate/

This product's real-time clock battery or coin cell battery may contain perchlorate and may require special handling when recycled or disposed of in California.

# **EU battery directive**

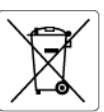

European Union Battery Directive This product contains a battery that is used to maintain data integrity of real time clack or product settings and is designed to last the life of the product. Any attempt to service or replace this battery should be performed by a qualified service technician.

Directive sur les batteries de l'Union Européenne Ce produit contient une batterie qui permet de maintenir l'intégrité des données pour les paramètres du produit ou l'horloge en temps réel et qui a été conçue pour durer aussi longtemps que le produit. Toute tentative de réparation ou de remplacement de cette batterie doit être effectuée par un technicien qualifié.

#### Batterie-Richtlinie der Europäischen Union

Barterie-akanninie der Europaischen Union Dieses Produkt einhält eine Batterie, die dazu dient, die Datenintegrität der Echtzeituhr sowie der Produkteinstellungen zu erhalten, und die für die Lebensdauer des Produkts ausreicht. Im Bedarfstall sollte das Instandhalten bzw. Austauschen der Batterie von einem qualifizierten Servicetechniker durchgeführt werder

Direttiva dell'Unione Europea relativa alla raccolta, al trattamento e allo smaltimento di batterie e accumulatori Questo prodotto contiene una batteria utilizzata per preservare l'integrità dei dati dell'orologio in tempo reale o delle impostazioni del prodotto la sua durata si intende pari a quella del prodotto. Eventuali interventi di riparazione o sostituzione della batteria devono essere eseguiti da un tercinco dell'assistenza qualificato. ostazioni del prodotto e

Directiva sobre baterías de la Unión Europea Este producto contiene una batería que se utiliza para conservar la integridad de los datos del reloj de tiempo real o la configuración del producto y está diseñada para durar toda la vida útil del producto. El mantenimiento o la sustitución de dicha batería deberá realizarla un técnico de mantenimiento cualificado.

Směrnice Evropské unie pro nakládání s bateriemi Tento výrobek obsahuje baterii, která slouží k uchování správných dat hodin reálného času nebo nastavení výrobku. Baterie je navržena tak, aby vydržela celou životnost výrobku. Jakýkoliv pokus o opravu nebo výměnu baterie by měl provést kvalifikovaný servisní technik.

#### EU's batteridirektiv

Postukter indenderer to batteri, som bruges til at vedligeholde dataintegriteten for realtidsur- eller produktindstillinger og er beregnet til at holde i hele produktets levetid. Service på batteriet eller udskiftning ber foretages af en uddannet servicetekniker.

# Richtlijn batterijen voor de Europese Unie

Dit product bevat een batterij die wordt gebruikt voor een juiste tijdsaanduiding van de klok en het behoud van de productinstellingen. Bovendien is deze ontworpen om gedurende de levensduur van het product mee te gaan. Het onderhoud of de vervanging van deze batterij moet door een gekwalificeerde onderhoudstechnicus worden uitgevoerd.

#### Euroopa Liidu aku direktiiv

Euroopa Liau aku direktiiv Toode sisolado kut, mida kasutatakse reaalaja kella andmeühtsuse või toote säitete säilitamiseks. Aku on valmistatud kestma terve toote kasutusaja. Akut tohib hooldada või vahetada ainult kvalifiitseeritud hooldustehnik.

Euroopan unionin paristodirektiivi Tämä laite sisältää pariston, jota käytetään reaaliaikaisen kellon tietojen ja laitteen asetusten säilyttämiseen. Pariston on suunniteltu kestävän laitteen koko käyttöiän ajan. Pariston mahdollinen korjaus tai vaihto on jätettävä pätevän huoltohenkilön tehtäväksi.

Οδηγία της Ευρωπαϊκής Ένωσης για τις ηλεκτρικές στήλες Αυτό το προϊόν περιλαμβάνει μια μπαταρία, η οποία χρησιμοποιείται για τη διατήρηση της ακεραιότητας των δεδομένων ρολογιού πραγματικού χρόνου ή των μυθμίσεων προϊόντος και έχει σχεδιαστέ είτω ώστε να διορικόσει όσο και το προϊόν. Τυχόν απόπειρες επιδιόρθωσης ή αντικατάστασης αυτής της μπαταρίας θα πρέπει να πραγματοποιούνται από κατάλληλα εκπαιδευμένο τιχνικό.

Az Evrópai unió telepek és akkumulátorok direktívája A ternék tartalmaz egy elemet, melynek feladata az, hogy biztosítsa a valós idejű óra vagy a ternék beállításainak adatintegritását. Az elem úgy van tervezve, hogy végig kitartson a ternék használata során. Az elem bármilyen javítását vagy cseréjét csak képzett szakember végezheti el.

#### Eiropas Savienības Bateriju direktīva

Produktam ir baterija, ko izmato reakla laika pulkstena vai produkta iestatijumu datu integritātes saglabāšanai, un tā ir paredzēta visam produkta dzīves ciklam. Jebkura apkope vai baterijas nomaiņa ir jāveic atbilstoši kvalificētam darbiniekam.

Europos Sąjungos baterijų ir akumuliatorių direktyva Šiame gaminyje yra bateriją, kuri naudojama, kad būtų galima prižiūrėti realaus laiko laikrodžio veikimą arba gaminio nuostatas; ji skirta veikti visą gaminio eksploatavimo laiką. Bet kokius šios baterijos aptarnavimo arba keitimo darbus turi atlikti kvalifikuotas aptarnavimo technikas.

#### Dyrektywa Unii Europejskiej w sprawie baterii i akumulatorów

Produkt zawiero baterie wykorzystywaną do zachowania integralności donych zegara czasu rzeczywistego lub ustawień produktu, która podtrzymuje działanie produktu. Przegląd lub wymiana baterii powinny być wykonywane wyłącznie przez uprawnionego technika serwisu.

Diretiva sobre baterias da União Européia Este produto contém uma bateria que é usada para manter a integridade dos dados do relógio em tempo real ou das configurações do produto e é projetada para ter a mesma duração que este. Qualquer tentativa de consertar ou substituir essa bateria deve ser realizada por um técnico avuilficade alificade

Smernica Európskej únie pre zaobchádzanie s batériami Tento výrobok obsohuje batěrů, ktorá slúži na uchovanie správnych údajov hodin reálneho času alebo nastavení výrobku. Batéria je skonštruc tak, aby vydziala celuž izvienci výrobku. Atýkalvěk pobus o opravu alebo výmenu batérie by mal vykonať kvalifikovaný servisný technik.

Direktiva Evropske unije o baterijah in akumulatorjih V tem izdelku je baterija, ki zagolavlja natančnost podatkov ure v realnem času ali nastavitev izdelka v celotni življenjski dobi izdelka. Kakršno koli popravilo ali zamenjavo te baterije lahko izvede le pooblaščeni tehnik.

#### EU:s batteridirektiv

Podukten innehålter ett batteri som används för att upprätthålla data i realtidsklockan och produktinställningarna. Batteriet ska räcka produktens hela livslängd. Endast kvalificerade servicetekniker får utföra service på batteriet och byta ut det.

Директива за батерии на Европейския съюз Този продукт съдържа батерии, която се изполъва за подържане на целостта на данните на часовника в реално време или настройките за продукта, създадена на издържи през целия живот на продукта. Сервизът или замяната на батерията трябва да се извършва от квалифициран тачисто

#### Directiva Uniunii Europene referitoare la baterii

Acest produs confine o baterie care este utilizată pentru a menține integritatea datelor ceasului de timp real sau setărilor produsului și care este proiectată să funcționeze pe întreaga durată de viață a produsului. Orice lucrare de service sau de înlocuire a acestei baterii trebuie efectuată de un tehnician de service calificat.

# **Regulative bemærkninger**

HP e-All-in-One opfylder krav fra regulative organer i dit land/område.

Dette afsnit indeholder følgende emner:

Lovpligtigt modelidentifikationsnummer •

- FCC statement
- <u>Notice to users in Korea</u>
- VCCI (Class B) compliance statement for users in Japan
- Notice to users in Japan about the power cord
- Lovgivningsmæssige oplysninger for EU
- Noise emission statement for Germany
- Notice to users in Germany
- Lovgivningsmæssige bestemmelser for trådløs

# Lovpligtigt modelidentifikationsnummer

Produktet er tildelt et lovpligtigt modelnummer, så det lever op til lovkrav om mulighed for identifikation. Dette produkts modelidentifikationsnummer er SNPRH-1102. Det lovpligtige modelnummer må ikke forveksles med produktets navn (HP Deskjet 3520 e-All-in-One-printer mv.) eller produktnumrene (CX052A mv.).

# **FCC statement**

## **FCC** statement

The United States Federal Communications Commission (in 47 CFR 15.105) has specified that the following notice be brought to the attention of users of this product.

This equipment has been tested and found to comply with the limits for a Class B digital device, pursuant to Part 15 of the FCC Rules. These limits are designed to provide reasonable protection against harmful interference in a residential installation. This equipment generates, uses and can radiate radio frequency energy and, if not installed and used in accordance with the instructions, may cause harmful interference to radio communications. However, there is no guarantee that interference will not occur in a particular installation. If this equipment does cause harmful interference to radio or television reception, which can be determined by turning the equipment off and on, the user is encouraged to try to correct the interference by one or more of the following measures:

- · Reorient the receiving antenna.
- Increase the separation between the equipment and the receiver.
- Connect the equipment into an outlet on a circuit different from that to which the receiver is connected.
- · Consult the dealer or an experienced radio/TV technician for help.
- For further information, contact:

Manager of Corporate Product Regulations Hewlett-Packard Company 3000 Hanover Street Palo Alto, Ca 94304 (650) 857-1501

Modifications (part 15.21)

The FCC requires the user to be notified that any changes or modifications made to this device that are not expressly approved by HP may void the user's authority to operate the equipment.

This device complies with Part 15 of the FCC Rules. Operation is subject to the following two conditions: (1) this device may not cause harmful interference, and (2) this device must accept any interference received, including interference that may cause undesired operation.

# Notice to users in Korea

| B 급 기기<br>(가정용 방송통신기기) | 이 기기는 가정용(B급)으로 전자파적합등록을 한<br>기기로서 주 로 가정에서 사용하는 것을 목적으로 하며,<br>모든 지역에서 사 용할 수 있습니다. |
|------------------------|--------------------------------------------------------------------------------------|
|------------------------|--------------------------------------------------------------------------------------|

# VCCI (Class B) compliance statement for users in Japan

```
この装置は、クラスB情報技術装置です。この装置は、家庭環境で使用することを目的として
いますが、この装置がラジオやテレビジョン受信機に近接して使用されると、受信障害を引き
起こすことがあります。取扱説明書に従って正しい取り扱いをして下さい。
```

VCCI-B

# Notice to users in Japan about the power cord

製品には、同梱された電源コードをお使い下さい。 同梱された電源コードは、他の製品では使用出来ません。

# Lovgivningsmæssige oplysninger for EU

Produkter med CE-mærkning overholder følgende EU-direktiver:

- Lavspændingsdirektivet 2006/95/EC
- EMC-direktiv 2004/108/EC
- Ecodesign Direktiv 2009/125/EC, hvor relevant

CE-mærkningen gælder kun, hvis den korrekte CE-mærkede lysnetadapter, der leveres af HP, benyttes.

Hvis produktet har telekommunikationsfunktionalitet, overholder det endvidere de essentielle krav i følgende EUdirektiv:

R&TTE-direktiv 1999/5/EC

Overholdelse af disse direktiver indebærer overholdelse af relevante harmoniserede europæiske standarder (europæiske normer), der findes i den EU overensstemmelseserklæring, der er udstedt af HP for dette produkt eller denne produktfamilie. Det fås kun på engelsk og findes i produktets dokumentation eller på følgende webside: <u>www.hp.com/go/certificates</u> (skriv produktnummeret i søgefeltet).

Overholdelse angives ved en af følgende markeringer på produktet:

| CE  | For ikke-telekommunikationsprodukter og for EU-<br>harmoniserede telekommunikationsprodukter<br>som Bluetooth® i strømklasser under 10mW. |
|-----|----------------------------------------------------------------------------------------------------|
| CEO | For ikke-harmoniserede EU<br>telekommunikationsprodukter (eventuelt med et<br>4-cifret tal fra bekendtgørende organ mellem CE<br>og !).   |

Se etiketten med lovgivningsmæssige oplysninger på produktet.

Dette produkts telekommunikationsfunktionalitet må bruges i følgende EU- og EFTA-lande: Østrig, Belgien, Bulgarien, Cypern, Tjekkiet, Danmark, Estland, Finland, Frankrig, Tyskland, Grækenland, Ungarn, Island, Irland, Italien, Letland, Liechtenstein, Litauen, Luxembourg, Malta, Holland, Norge, Polen, Portugal, Rumænien, Slovakiet, Slovenien, Spanien, Sverige, Schweiz og Storbritannien.

Telefonstikket (findes ikke på alle produkter) er beregnet til tilslutning til analoge telefonnet.

## Produkter med trådløse LAN-enheder

 Nogle lande kan have specifikke forpligtelser eller krav vedrørende driften af trådløse LAN-netværk, f.eks. kun indendørsbrug eller restriktioner på tilgængelige kanaler. Sørg for, at landeindstillingerne i det trådløse netværk er korrekt.

## Frankrig

 Der gælder visse begrænsninger for 2,4 GHz trådløs LAN-drift af dette produkt: Dette produkt må benyttes inden døre i hele 2400 MHz til 2483,5 MHz frekvensbåndet (kanal 1 til 13). Udendørs må det kun benyttes i 2400 MHz til 2454 MHz frekvensbåndet (kanal 1 til 7). De nyeste krav findes på <u>www.arcep.fr</u>.

Kontakt for spørgsmål vedrørende myndighedskrav er:

Hewlett-Packard GmbH, Dept./MS: HQ-TRE, Herrenberger Strasse 140, 71034 Boeblingen, TYSKLAND

# Noise emission statement for Germany

# Geräuschemission

LpA < 70 dB am Arbeitsplatz im Normalbetrieb nach DIN 45635 T. 19

# Notice to users in Germany

# **GS-Erklärung (Deutschland)**

Das Gerät ist nicht für die Benutzung im unmittelbaren Gesichtsfeld am Bildschirmarbeitsplatz vorgesehen. Um störende Reflexionen am Bildschirmarbeitsplatz zu vermeiden, darf dieses Produkt nicht im unmittelbaren Gesichtsfeld platziert werden.

# Lovgivningsmæssige bestemmelser for trådløs

Dette afsnit indeholder følgende lovgivningsmæssige oplysninger vedrørende trådløse produkter:

- Exposure to radio frequency radiation
- Notice to users in Brazil
- Notice to users in Canada
- Notice to users in Taiwan

# Exposure to radio frequency radiation

# Exposure to radio frequency radiation

**Caution** The radiated output power of this device is far below the FCC radio frequency exposure limits. Nevertheless, the device shall be used in such a manner that the potential for human contact during normal operation is minimized. This product and any attached external antenna, if supported, shall be placed in such a manner to minimize the potential for human contact during normal operation. In order to avoid the possibility of exceeding the FCC radio frequency exposure limits, human proximity to the antenna shall not be less than 20 cm (8 inches) during normal operation.

# Notice to users in Brazil

## Aviso aos usuários no Brasil

Este equipamento opera em caráter secundário, isto é, não tem direito à proteção contra interferência prejudicial, mesmo de estações do mesmo tipo, e não pode causar interferência a sistemas operando em caráter primário. (Res.ANATEL 282/2001).

# Notice to users in Canada

### Notice to users in Canada/Note à l'attention des utilisateurs canadiens

For Indoor Use. This digital apparatus does not exceed the Class B limits for radio noise emissions from the digital apparatus set out in the Radio Interference Regulations of the Canadian Department of Communications. The internal wireless radio complies with RSS 210 and RSS GEN of Industry Canada.

Under Industry Canada regulations, this radio transmitter may only operate using an antenna of a type and maximum (or lesser) gain approved for the transmitter by Industry Canada. To reduce potential radio interference to other users, the antenna type and its gain should be so chosen that the equivalent isotropically radiated power (e.i.r.p.) is not more than that necessary for successful communication.

This device complies with Industry Canada licence-exempt RSS standard(s). Operation is subject to the following two conditions: (1) this device may not cause interference, and (2) this device must accept any interference, including interference that may cause undesired operation of the device.

Utiliser à l'intérieur. Le présent appareil numérique n'émet pas de bruit radioélectrique dépassant les limites applicables aux appareils numériques de la classe B prescrites dans le Règlement sur le brouillage radioélectrique édicté par le ministère des Communications du Canada. Le composant RF interne est conforme a la norme RSS-210 and RSS GEN d'Industrie Canada.

Conformément au Règlement d'Industrie Canada, cet émetteur radioélectrique ne peut fonctionner qu'avec une antenne d'un type et d'un gain maximum (ou moindre) approuvé par Industrie Canada. Afin de réduire le brouillage radioélectrique potentiel pour d'autres utilisateurs, le type d'antenne et son gain doivent être choisis de manière à ce que la puissance isotrope rayonnée équivalente (p.i.r.e.) ne dépasse pas celle nécessaire à une communication réussie.

Cet appareil est conforme aux normes RSS exemptes de licence d'Industrie Canada. Son fonctionnement dépend des deux conditions suivantes : (1) cet appareil ne doit pas provoquer d'interférences nuisibles et (2) doit accepter toutes interférences reçues, y compris des interférences pouvant provoquer un fonctionnement non souhaité de l'appareil.

# Notice to users in Taiwan

# 低功率電波輻射性電機管理辦法

## 第十二條

經型式認證合格之低功率射頻電機,非經許可,公司、商號或使用者均不得擅自變更頻 率、加大功率或變更設計之特性及功能。

## 第十四條

低功率射頻電機之使用不得影響飛航安全及干擾合法通信;經發現有干擾現象時,應立 即停用,並改善至無干擾時方得繼續使用。

前項合法通信,指依電信法規定作業之無線電通信。低功率射頻電機須忍受合法通信或 工業、科學及醫藥用電波輻射性電機設備之干擾。

# Indeks

# Ε

efter supportperioden 49

# G

garanti 49 genbrug blækpatroner 55 grænsefladekort 33, 34

# Κ

knapper, kontrolpanel 6 kontrolpanel funktioner 6 knapper 6 kopi specifikationer 53 kundesupport garanti 49

# L

lovgivningsmæssige bestemmelser regulativt modelidentifikationsnummer 59

# Μ

miljø Miljømæssigt produktovervågningsprogram 54 miljøspecifikationer 52

# Ν

netværk grænsefladekort 33, 34

# Ρ

papir anbefalede typer 17 periode med telefonisk support supportperiode 48

# R

regulative bemærkninger trådløs, bestemmelser 61

# S

scanne scanningsspecifikationer 53 supportproces 48 systemkrav 52

# Т

tekniske oplysninger kopispecifikationer 53 miljøspecifikationer 52 scanningsspecifikationer 53 systemkrav 52 udskriftsspecifikationer 53 telefonsupport 48

# U

udskrive specifikationer 53